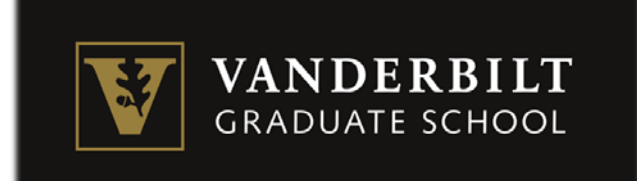

## Walt Bieschke

Assistant Director of Admissions

## Contents:

| 1. SLATE Structure & the Admissions Administrative Process          | 2   |
|---------------------------------------------------------------------|-----|
| 2. Navigate SLATE: Find Individual Records & Groups of Records      | 7   |
| 3. Application Details & Status Indicators                          | 10  |
| 4. Queries                                                          | _12 |
| 5. Application Fees & Fee Waivers                                   | _15 |
| 6. Recommendation for Action Forms (RAFs) & Admission Offer Letters | _19 |
| 7. Best-Practices & Tips                                            | _20 |
| 8. Contacts, New User Accounts, & Training Resources                | 21  |

#### **Course Synopsis**

In this course you will learn: basic SLATE structure and the basic graduate admissions process; how to find records in SLATE; how to access individual sections of the application record and support documents; how to move a record through the bin system; how to determine the status of an application; and how to create your own queries of application and admission data.

# 1. <u>SLATE Structure & the Admissions Administrative Process</u>

SLATE is the online system for managing the recruitment, application, and admission processes for Graduate School degree programs. Understanding how SLATE is structured to mirror the real-world admissions approval process is essential to understanding how SLATE works.

## SLATE Bin Structure – An Administrative Pathway & Process

SLATE application records are organized in bins which group records together according to their current position in the administrative process. Think of the SLATE bin structure as *file cabinet drawers* each representing different stages in the application cycle; SLATE bin names correspond to steps in the administrative process. Workflow generally moves applications from "left to right" through the bins: from <u>Evaluation</u>; to <u>Departmental Review</u>; to <u>School Review</u>; to <u>Graduate School Review</u>; and finally to a <u>Decision</u> bin.

The bin map (below) appears on the **Dashboard** tab of each *current applicant's* SLATE record. The dark blue shading indicates the current bin location of the record.

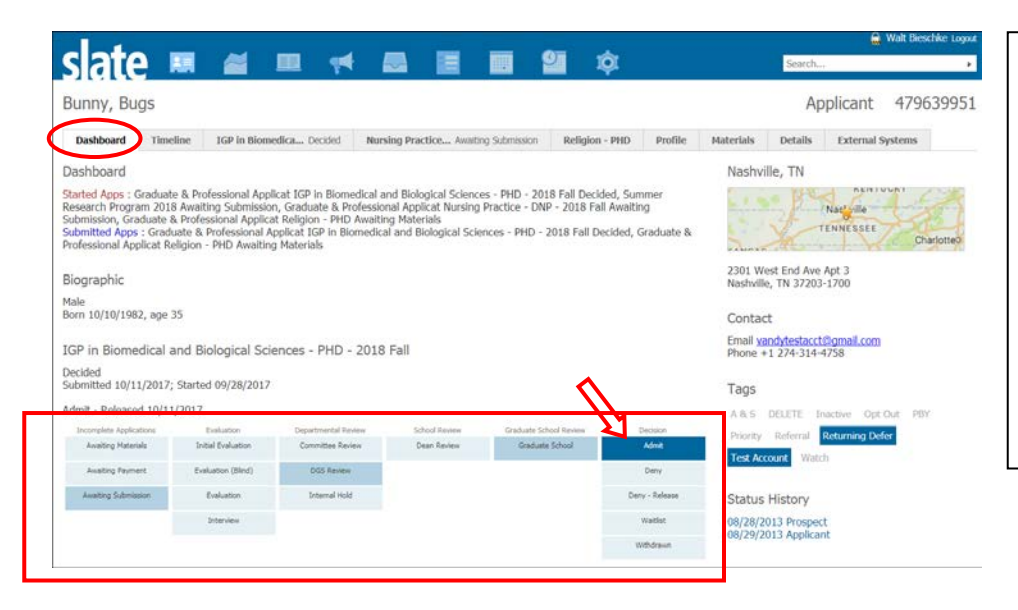

NOTE: Since the Bins exist only to support the process of admitting <u>new</u> students, the Bins contain application records for the current application cycle only. AAPSI clears bins at the end of application cycles; however, you can find older records in SLATE with a search by name, application term, or other data elements.

# Primary Administrative Functions in SLATE 1- Lookup Records individually, using the Search box in the upper right corner 2- Use quick Searches to find groups of records (ex. 2018 Fall applicants) & filter results; use Queries to save & export application data to Excel to sort the applicant pool 3- move records through bins, by a predetermined administrative workflow 4- evaluate applicants, access application materials 5- determine status of an application record, where it stands in the decision cycle 6- make admission offers, using the RAF form; this leads to an admission offer letter 7- deny applicants 8- compile application & admission statistics (two sources: Queries in SLATE; and statistical reports in VIRG, GAPSTAT)

#### Graduate School Admissions Process : 7 Steps

*Workflow* refers to the path an application record follows through the bin system. Each academic department has its own review process for evaluating and sorting applications, but all admissions offers start from the **DGS Review** bin, then go to the **Dean's Review** bin\*, then to the **Graduate School** bin, then finally to the **Admit** bin.

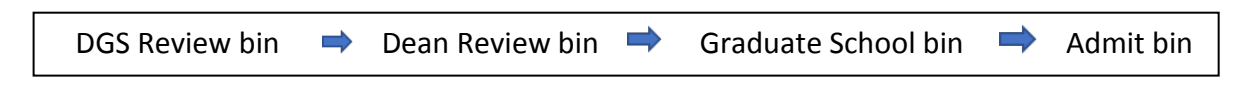

\* Certain programs do not have an associate dean in the approval chain, and send admission offers directly from DGS Review to the Graduate School bin. Please contact <u>walt.bieschke@vanderbilt.edu</u> if you have questions regarding workflow for your program.

Step 1: Evaluation - Admissions decisions begin at the department level. Starting in the Initial Evaluation stage (see bin map), administrators move records from bin to bin manually using the Edit Application Details link on the application tab. This means administrators must know where to send the record next.

| slate 🖷 a 🖬 a 🗵 a 🖬 🎄                                                                                                    | Here if Library V size 100 login - 2 : 10 Chie Bootman<br>With Beschke Logint<br>Beach-           | Ealth Application Details           Tourid         Constants & Professional Appleasion           Earind Detailine         ID | Ourseiner<br>Timman Auf                                                                                                    |
|----------------------------------------------------------------------------------------------------|---------------------------------------------------------------------------------------------------|----------------------------------------------------------------------------------------------------|----------------------------------------------------------------------------------------------------|
| Bunny, Bugs<br>Deabland Teacher KGP is Biomedra's Anstrog Materials Environmental En., Anstrog Schrisson Profile Materials De                                                                                     | Applicant 479639951                                                                               | Scientific II<br>Investignet Recently Provide<br>Audioastra ID 4000/000<br>Enternal ID                                       | Inext Auctuation<br>Dissertional IDE<br>Internet Info 2 Auction<br>Internet Info 2 Status, 9<br>IDE Academics Density<br>Auctuation Ortage |
| IGP In Biomedical and Biological exercises - PHD - 2018 Fall Awating Materials Current Bin: Awating Materials No decision on file. Schemisel August 11, 2017 Last codinal August 11, 2017 Pepulations Papulations | Overview<br>Enancial Ad<br>Bread Acolication<br>Described PDE                                     | Ad linety<br>Others                                                                                                    | Les Insections                                                                                                    |
| Checklist                                                                                                    | Interiorda > Accidente<br>Interiorda > Accidente<br>Edit Accidentes Datalis<br>Accidentes, Editar | ant Dates Careet                                                                                                    |                                                                                                    |

Step 2: Decision - All admission offers are created when the application is in the <u>DGS Review</u> bin. The DGS completes the Recommendation for Action Form (RAF) to make an admission offer. <u>Note</u>: the DGS must add the record to his/her Queue, then toggle from Lookup to Reader to access the RAF.

|                                                                                                    |           |           |                                                                          | - Feed         | Edit Applicatio                                   | a Details                                                                               |   | Profile | Haterials            | Deta                             |
|----------------------------------------------------------------------------------------------------|-----------|-----------|--------------------------------------------------------------------------|----------------|---------------------------------------------------|-----------------------------------------------------------------------------------------|---|---------|----------------------|----------------------------------|
| slate≡≤≡≈⇒                                                                                                    |           |           | 🖶 Weit Describer Lagent                                                  | s - Pi<br>Gare | Roand<br>Extend Dealline<br>Submitted<br>Priority | Oreclarie & Professional Application                                                    |   |         |                      | Own<br>Erner<br>Bank             |
| Bunny, Bugs Darline Thinking Starting Married Submann Naming Fraction, Anality Submann Beligher Frid                                                                                   | e Profile | Matoriala | Applicant 479639951                                                      |                | Application ID<br>External ID                     | 482651663                                                                               |   |         |                      | inue<br>Ince<br>Céc./            |
| IGP in Biomedical and Biological Sciences – PHD - 2018 Fall<br>National Sciences Development Content Dir: 000 Review To-decision an Re-<br>Solument Content II, 2017                   |           |           | Overview<br>Prescoli Ad<br>Beed Application<br>Devoluted Stat            |                | Be<br>Add Roader<br>Queues                        | Departmental Review - DOS Review<br>wat break<br>Woo Bookag<br>wet bistore prevented as | • | •••••   | tati<br>tati<br>tati | Acata<br>Linen<br>Taosa<br>Water |
| Orecidist                                                                                                    |           |           | Engenerate > Status Page<br>Edit Application Details                     | Barre[]        |                                                   |                                                                                         |   |         |                      |                                  |
| V 01/22/0017         Official ORE         Received           V 01/22/0017         Self-Reported ORE         Received           V 01/22/0017         Self-Reported ORE         Received | :         |           | Application Datable<br>Disaccial Anancia<br>Disecute Units<br>Water Code | ign)<br>Reprij | Save (                                            | ione Dokte Cancel                                                                       |   | •       |                      |                                  |
| V 00202011 Accessedates (CV MD Accessed                                                                                                    |           |           |                                                                          |                |                                                   |                                                                                         |   |         |                      |                                  |

#### After toggling from Lookup to Reader, the DGS accesses the RAF form by clicking Review Form/Send to Bin:

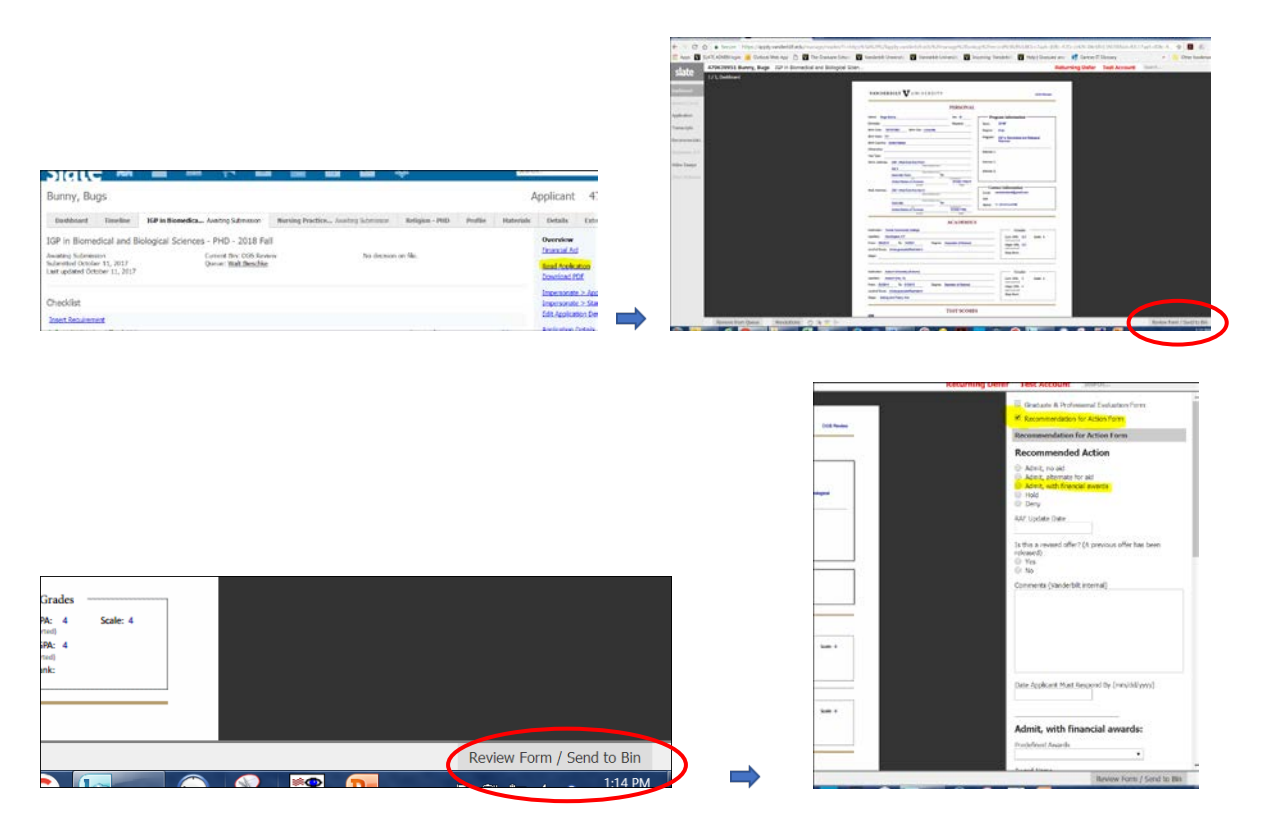

Step 3: Dean's Approval - The DGS then electronically forwards the application to the Dean Review bin for initial approval. The DGS can move the record either by using Edit Application Details in Lookup, or by using the fields at the bottom of the RAF when submitting the admission offer for dean's review. Note: For programs without an associate dean, the record is sent directly to the Graduate School bin for approval.

<u>Note</u>: The **Next Bin** drop-down field will default to *DGS Review (current)*. So if you're not ready to send the RAF to the dean, leave *DGS Review (current)* as the Next Bin, and your draft will auto-save. In this example, click **Send** to move the RAF into the Dean Review bin.

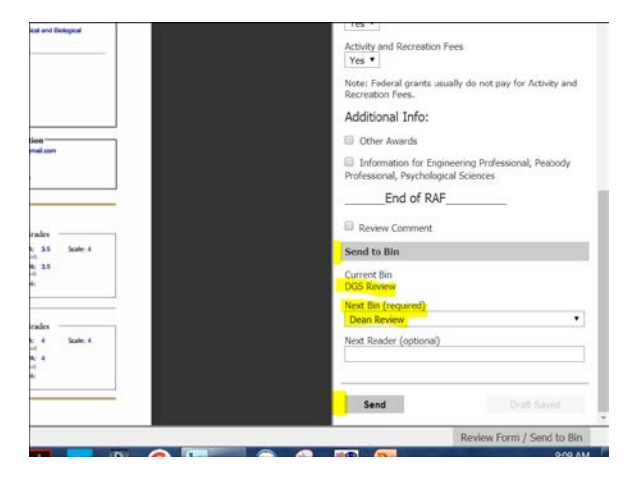

> <u>Step 4: Graduate School Approval</u> - The Dean approves the admission by moving the application to the *Graduate School* bin for final approval.

Step 5: Admission Offer Letter Released to Applicant - The Graduate School posts an electronic admission letter in SLATE on the applicant's Application Status Page; there is no paper mailing. The applicant receives an automatic email notification that there has been a status update for his/her application, prompting the applicant to check the online record. Administrators can see the letter from the applicant's perspective by using the Impersonate > Status Page link, then clicking View Update:

|             |                            | Graduate and Professional Admissions                                                                                                    | Gamera 2017                                                                                                    |
|-------------|----------------------------|----------------------------------------------------------------------------------------------------|----------------------------------------------------------------------------------------------------|
|             |                            | Bugs Bunny KGP in Biomedical and Sixiogical Sciences - PHD - 2016 Fail . 419630651 X<br>In a company sector sector set of the period and set of the the sector sector set of the sector sector sector set of the sector sector set of the sector sector set of the sector sector set of the sector sector set of the sector sector set of the sector sector set of the sector sector set of the sector sector set of the sector sector set of the sector sector set of the sector sector set of the sector sector set of the sector sector sector set of the sector sector sector sector set of the sector sector sector sector sector sector set of the sector sector se | (a) (tops fam)<br>(31() (top (fam), (a))<br>(anima) (b) (32())                                                                                                    |
|             | Applicant 479639           | Application Status for Bugs<br>Bunny IGP in Biomedical and Biological Sciences -                                                                                                    | The Sup<br>Care to exceed and of the back of the thermostery Southan Property Extended with Endpair Server (AP), for parent to the in-<br>amount of the reserve towards, consider limited to the of the constant of the sup care towards in the Carego of server at the toward of<br>competitivity or part with of audiest accomptioner with the paranetters are submitted.                                                                                                    |
| e Materials | Details External Syst      | PHD - 2018 Fall                                                                                                    | The transmit accest call-lage that accession and user advectory accession accession access                                                                                                    |
|             |                            | Wyou need to contact us regarding your application, provide your name and this reference number; 42(42)0051.                                                                                                    | United Annual State Control Control Co |
|             | Overview                   | Return to Manage Application Page                                                                                                    | Autor Tables Telescole United Streets State Streets State Streets State Streets State Streets State Streets Street Streets Street Street Stree |
|             | Financial Aid              | In an way prested yournaw applied to lancentil University. The status of your application appears below. We encourage you to come<br>sect to the page Negwerty to their (in the status of your application.                                                                                                    | Suite instances and an existing the second of (a, p, of these range on instant during the second counting. Contracting of a second during the second second counting of the second second during the second second s |
|             | Download PDF               | Status Update                                                                                                    | mean request sour mean mean that can be applied to applied to applie the source applied to applied to applied  |
|             | POTTING LOL                | Second and a second atom were posted Databer 15, 2517.                                                                                                    | the incruduate rou and fear forwards executing costs the connuctio of unders at and edit University                                                                                                    |
|             | Impersonate > Applications | View Update In                                                                                                    | Pres.                                                                                                    |
|             | Impersonate > Status Page  | Payment Due: os oo USD                                                                                                    | mowel                                                                                                    |
|             | Edit Application Details   | X Avesting Application Fee - Subhit Playment for 34 00 USD                                                                                                    | Sam 1 Aurona m 3<br>Ser of the Osciller School                                                                                                    |
|             | Application Details        |                                                                                                    |                                                                                                    |

Step 6: Application Filed in ADMIT Bin - The GS moves the application record to the <u>Admit</u> bin for the remainder of the current application cycle, unless an offer is later revised by the program. In that case, the application re-enters the workflow from the DGS Review bin. <u>Only the GS moves</u> records into the Admit bin.

| slate                                                    |                    | 4                  | <b>B</b> 7      |                   |             |               | 21                            | \$                     |      |
|----------------------------------------------------------|--------------------|--------------------|-----------------|-------------------|-------------|---------------|-------------------------------|------------------------|------|
| Bunny, Bugs                                              | Nate execute       | The balance of the | ninidar of Dria | p- Dariett Jacobs | a witten    |               |                               |                        |      |
| Dushboard Tie                                            | netre (            | IGP in Nices       | edica Decided   | luning Po         | clice Avail | ng Salamiados | Rela                          | jon - PHD              | Prof |
| IGP in Biomedica                                         | and Biol           | ogical Sci         | ences - PHD     | - 2018 Fall       |             |               |                               |                        |      |
| Decided<br>Submitted October 11,<br>Lett updated October | , 2017<br>12, 2017 |                    | Garvert B       | n Adroit          |             |               | Adent<br>Respon:<br>Status: A | Regular Adm<br>lacewed | •    |
| Checklist                                                |                    |                    |                 |                   |             |               |                               |                        |      |
| Inset Requerent                                          |                    |                    |                 |                   |             |               |                               |                        |      |
| ¥ (9/28/2017 OF                                          | foisi GRE          |                    |                 |                   |             |               |                               | Rece                   | vet  |

Step 7: Applicant Response - The applicant enters a decision to <u>Accept</u> or <u>Decline</u> the admission offer, by using the online <u>Admission Response Form</u> on the Application Status Page. The decision must be entered in SLATE in order to update the applicant's official status in the Student Records System.

|                                                                                                    | Admission Response Form                                                                                                    |                                                                                                    |
|----------------------------------------------------------------------------------------------------|----------------------------------------------------------------------------------------------------|----------------------------------------------------------------------------------------------------|
| The Seidade Schor 🖸 Vardehill University 🚺 Vardehill University 🚺 Incorreng Vardehill                                                                                                    | Vestehalt Downly, Official transcript should be well drep by the new<br>Me ( Graduale and<br>One for Dark Manggrowt<br>Vestehalt burnery                                                                                                    | ig institution for the address below                                                                                                    |
| Application Status for Bugs<br>Bunny IGP in Biomedical and Biological Sci<br>BUD 2020 R-10                                                                                                    | amen Hig 2010 4 **********************************                                                                                                    | and in salary puscharion awant; from Vandentill must device full time to<br>be the devicement close and the clean of the Discloset School |
| PHD - 2018 Fall                                                                                                    | Hage frome (new dynamic provide provide provid | a na ann an Anna an Anna an Anna an Anna an Anna an Anna an Anna an Anna an Anna an Anna an Anna an Anna an Ann                           |
| Fastern to Manage Application Page                                                                                                    |                                                                                                    |                                                                                                    |
| We are very present pay for a mather to Variabilit Versentia. The status of your application approximations for announce priority to the page because the context on the status of your application. | Field Name<br>Department                                                                                                    |                                                                                                    |
| Status Update                                                                                                    | NOSE NOME                                                                                                    |                                                                                                    |
| for splate is your application was last posted Grinker 10, 2017                                                                                                    | Las Nara                                                                                                    |                                                                                                    |
| Vera Update en                                                                                                    | Party .                                                                                                    |                                                                                                    |
| Payment Due: 05.00 USD                                                                                                    | UE-o signed and bullops sources                                                                                                    |                                                                                                    |
| Availing Application Rev - Submit Payment for \$1,00,000                                                                                                    | Depres<br>(reg +)                                                                                                    |                                                                                                    |
| Parser (No. 500 to come the application for source pole (                                                                                                    | Term                                                                                                    |                                                                                                    |
| Forms                                                                                                    | Terms and Confitions for financial support                                                                                                    |                                                                                                    |
| Begund Actuation Europeen Free                                                                                                    | By assepting this after 1 indexisted that any finances assistence with odd in<br>Otherwine's come from using Virginity, and from using Virginity, and large full and larged to<br>(a) any and large.                                                                                                    | na offer of admission may over the course of my encolment of Nander                                                                       |
| Application Checklist Application Submitted: 10/                                                                                                    | (2017) (b) research grants or maining grants are and of to the university by the U.B. go                                                                                                    | community of the bird parties, or                                                                                                    |
| lano Desilo                                                                                                    | the second second second second second second second second second second second second second second second se                                                                                                    | any, and obligations for service.                                                                                                    |
| Place-at Office Office                                                                                                    | Rease takens your response below                                                                                                    |                                                                                                    |
| V Descent Rel Resolution Official CRE                                                                                                    | © 1ACCEPT Vanderbill Oniversity's offer of admission.                                                                                                    |                                                                                                    |
| W Terrarel Reconstruction from C V V()                                                                                                    | O TOO NOT ACCEPT Variabilit University's offer of admission                                                                                                    |                                                                                                    |
| P Received Reconversion of DD VU<br>Barrinet # 0000007.                                                                                                    | Nature Serve                                                                                                    |                                                                                                    |
| Annual Annual Index Section (Section 1)                                                                                                    |                                                                                                    |                                                                                                    |

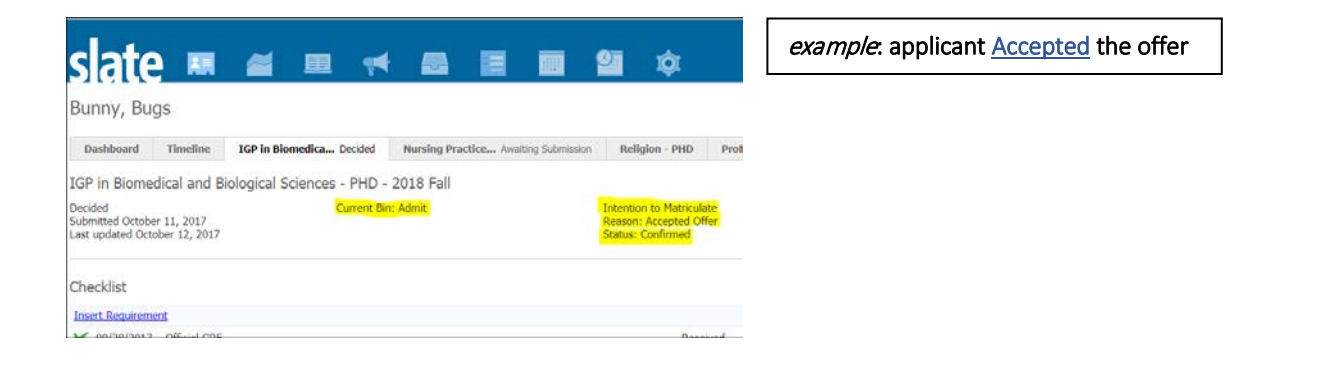

*example*: applicant <u>Declined</u> the offer

| Bunny, Bu                                     | igs                           |                          |                                      |                                                                  |                         |
|-----------------------------------------------|-------------------------------|--------------------------|--------------------------------------|------------------------------------------------------------------|-------------------------|
| Dashboard                                     | Timeline                      | IGP in Biomedica Decided | Nursing Practice Awaiting Submission | Religion - PHD                                                   | Profile                 |
| Decided<br>Submitted Octob<br>Last updated Oc | er 11, 2017<br>tober 12, 2017 | Current Br               | n: Admit                             | Admin Wthdrwl-Decli<br>Reason: Declined Adr<br>Status: Confirmed | ned Admissio<br>nission |
|                                               |                               |                          |                                      |                                                                  |                         |
| Checklist                                     |                               |                          |                                      |                                                                  |                         |

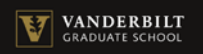

# 2. Navigate SLATE: Find Individual Records & Groups of Records

There are two main user modes in SLATE: Lookup and Reader.

\* **Lookup** mode, a.k.a. the Administrative mode, for departmental admissions administrators (search for individual records; run queries to find groups of records; materials checklists; document downloads; administrative screens).

| clate 5                                                                         |                                     |                                        |                 |            | 🔒 Walt Bio                                    | schke Logast          |
|---------------------------------------------------------------------------------|-------------------------------------|----------------------------------------|-----------------|------------|-----------------------------------------------|-----------------------|
| Sidle                                                                           |                                     |                                        | 2               | Bea        | rch                                           | ,                     |
| Bunny, Bugs                                                                     |                                     |                                        |                 |            | Applicant                                     | 47963995              |
| Dashboard Timeline                                                              | IGP in Biomedica Awaiting Materials | Environmental En., Awaiting Submission | Profile Materia | ls Details | External Systems                              |                       |
| IGP in Biomedical and B                                                         | Biological Sciences - PHD - 2018 F  | Fall                                   |                 |            | Overview                                      |                       |
| Awaiting Materials<br>Submitted August 31, 2017<br>Last updated August 31, 2017 | Current Bin: Awaitin                | g Materials No decision                | n on file.      |            | Einancial Aid<br>Read Acolical<br>Download RC | tion                  |
| Populations:                                                                    |                                     |                                        |                 |            | Impersonate                                   | > Applications        |
| Checklist                                                                       |                                     |                                        |                 |            | Edit Applicati                                | on Details            |
| Insert Requirement                                                              |                                     |                                        |                 |            | Application D                                 | <u>etalis</u><br>unde |
| ✔ 07/21/2017 Application                                                        | Fee Walved                          |                                        | Received        | • Ed       | t Interviews                                  |                       |
| ✓ 07/21/2017 Official GRS                                                       |                                     |                                        | Received        | • Ed       | Is Nursing                                    |                       |
| ¥ 08/31/2017 Self-Report                                                        | ed GRE                              |                                        | Received Copy   | • Ed       | B Summer Prov                                 | vam                   |
| ¥ 09/01/2015 Transcript                                                         | (Auburn University [Auburn])        |                                        | Received        |            | Tepping Up                                    |                       |
|                                                                                 | An and a state second A             |                                        | Barris and      |            | Walvar Code                                   |                       |

administrative managers' SLATE login: http://apply.vanderbilt.edu/manage

example: Lookup view (administrative)

\* **<u>Reader</u>** mode, for faculty read-only users (paginated e-book view; read and evaluate applications; no edit capability).

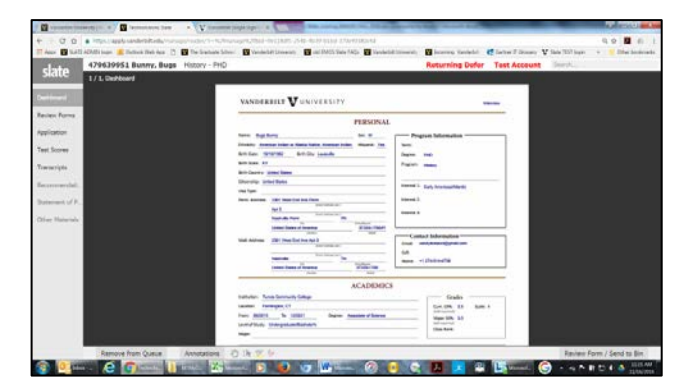

faculty read-only users' SLATE login:

http://apply.vanderbilt.edu/reader

example: Reader view (read and evaluate)

Administrative users can "toggle" between Lookup and Reader modes as needed. Open the Reader by clicking its icon at the top of the screen. To return to Lookup mode, click the Exit link in the Reader; or click the applicant name, then click the Lookup link. Note: Read-Only users cannot access the Lookup mode.

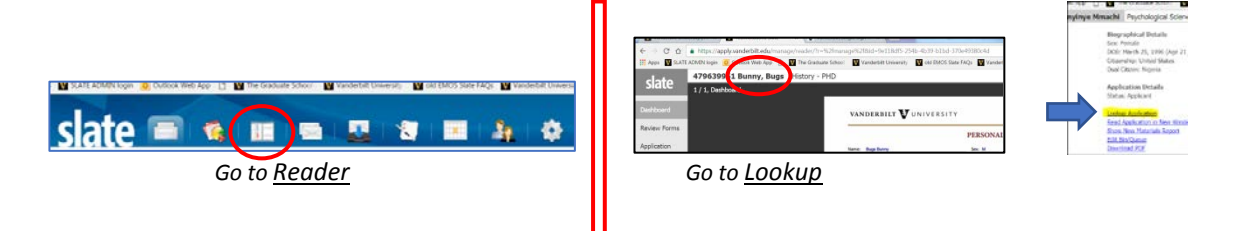

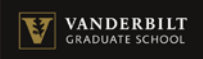

#### LOOKUP Mode

On top of the SLATE home page, the administrative buttons you will use most often are:

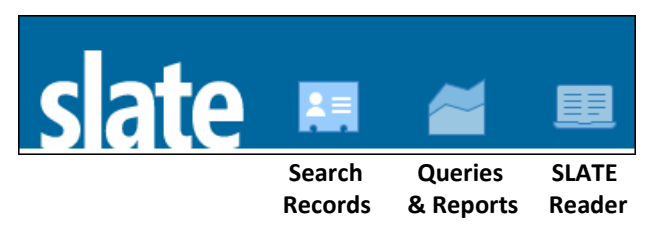

Search Records – quick search to find individual or group records. For example, click on Filter, and enter *application term*, then choose 2018 Fall. Search results will appear on-screen, but cannot be exported or saved.

|                                                                                                    |                                                                                                    | slate                                                           |                                          | -                                                                                                    |       | 9 ø  |                                                | Sear                                                                                                    | 🔒 Walt Beschke Loper                                                      |
|----------------------------------------------------------------------------------------------------|----------------------------------------------------------------------------------------------------|-----------------------------------------------------------------|------------------------------------------|----------------------------------------------------------------------------------------------------|-------|------|------------------------------------------------|----------------------------------------------------------------------------------------------------|---------------------------------------------------------------------------|
| And the set of set of the set of the set of |                                                                                                    | Departmental /<br>Partual Match<br>Essimated Rows<br>Add Filter | Applications                             | OR )                                                                                                    |       |      |                                                |                                                                                                    | Departmental Applications<br>Departmental Properts<br>Departmental Reader |
| NAME [NYA]                                                                                                    | Non Query Na<br>Lance, and a second second seco | No An A                                                         | an an an an an an an an an an an an an a | nuc P<br>de la constante de la constante de la constante de la constante de la constante de la constante de la constante<br>de la constante de la constante de la constante de la constante de la constante de la constante de la constante | •     |      | Cold Edit Theor<br>Applications from<br>Search | 0.00<br>2017 January<br>2017 Spray<br>2017 Spray<br>2017 Spray<br>2017 Web<br>2018 Web<br>2018 Web<br>2018 Web<br>2018 Web<br>2018 Web<br>2018 Web<br>2018 Web |                                                                           |
|                                                                                                    | Contact Cont                                                                                                    | slate                                                           |                                          |                                                                                                    | E E 2 | 1 \$ | See. Cevr                                      | Search                                                                                                    | 🔒 Web Deedde Lagar                                                        |

\* Also, you can use the **Search Box** in the top right corner to search for <u>individual</u> records by *name*, *email*, or *9-digit application ID number*.

12/23/1992 12/14/1995 02/14/1978

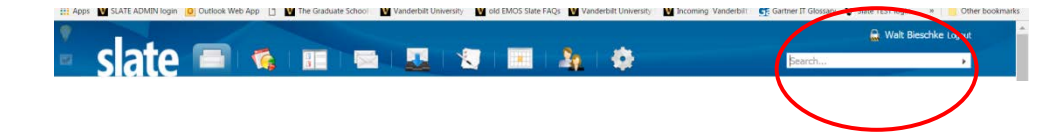

Add Filter

Abad, Andrew Abad, Katrina B Filter NOT ( OR )

Queries & Reports – Choose an existing query to run, or build a new query to find certain groups of records, according to your search criteria. (see below, section 6, Queries, for details about building new queries)

|                                                                 |                              | -                          |            | 🔒 Walt Bie                                   |
|-----------------------------------------------------------------|------------------------------|----------------------------|------------|----------------------------------------------|
|                                                                 | za 📰 🛄 🎬                     | 101                        |            | Search                                       |
| Queries<br>New Query Quick Query                                |                              | Search Queries.            |            | Queries<br>Reports<br>Widgets<br>Predictions |
| Name                                                            | Folder                       | Population                 | Updated    | Voyager                                      |
| ACCEPTED - Point-In-Time (PIT) Comparisons                      | Graduate School / WALT BIE   | Departmental Applications  | 10/06/2017 |                                              |
| ACCEPTED Offer All (Decision : Int to Mat)                      | Graduate School / WALT BIE   | Departmental Applications  | 10/06/2017 | Personal queries                             |
| ACCEPTED Offer All (Decision : Int to Mat)                      | Graduate School / CHAD SMI   | Departmental Applications  | 10/06/2017 | Include shared quenes                        |
| ACCEPTED Offer All (Decision : Int to Mat)                      | Graduate School / Shared C   | Departmental Applications  | 10/05/2017 | Folders                                      |
| ACCEPTED Offer All (SINGLE PROGRAM) Decision : Int to Mat       | Graduate School / WALT BIE   | Departmental Applications  | 10/06/2017 | All Folders                                  |
| Admit & Accept between certain dates                            | Graduate School / WALT BIE   | Departmental Applications  | 10/06/2017 | EMOS                                         |
| ADMITTED - All Applicants                                       | Graduate School / Shared C   | Departmental Applications  | 10/05/2017 | Graduate School                              |
| ADMITTED - All Applicants                                       | Graduate School / CHAD SMI   | Departmental Applications  | 10/06/2017 | Neuroscience                                 |
| ADMITTED - All Applicants                                       | Graduate School / WALT BIE   | Departmental Applications  | 10/10/2017 | Queries for programs                         |
| ADMITTED - All Applicants (SINGLE PROGRAM)                      | Graduate School / WALT BIE   | Departmental Applications  | 10/06/2017 | Exclude archived                             |
| ADMITTED - Certain Date Range                                   | Graduate School / WALT BIE   | Departmental Applications  | 10/06/2017 | Include archived                             |
| ADMITTED - Point-In-Time (PIT) Comparisons                      | Graduate School / WALT BIE   | Departmental Applications  | 10/06/2017 |                                              |
| ADMITTED Applicants - (appl status : Decided)_COPY              | Graduate School / Shared C   | Departmental Applications  | 11/14/2016 |                                              |
| ADMITTED No Response (Dec Rsn: Most Rcnt Cnfrmd) stuck in Admit | Graduate School / WALT BIE   | Departmental Applications  | 10/06/2017 | Estimate Output                              |
| Application East Descent & Minister Chatses                     | Conducts Calcul (1994) T DIE | Deserte state Analisations | 10/05/2017 |                                              |

## **READER Mode**

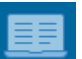

The SLATE Reader **see is accessible to administrators from the icon on top of the home page, in Lookup** mode. However, faculty Read-Only users will log in to the SLATE Reader directly with a different URL and will not have access beyond the Reader: <u>http://apply.vanderbilt.edu/reader</u>

SLATE Reader is primarily for faculty evaluators, allowing easier access to application materials (paginated view of application, rather than separate screens Lookup view). Note: Read-only users do not have access to SLATE queries and reports. Also, the DGS will use the Reader for making admission offers from the DGS Review bin with a Recommendation for Action Form (RAF) – the basis for the admission letter (more details in the Advanced User Course).

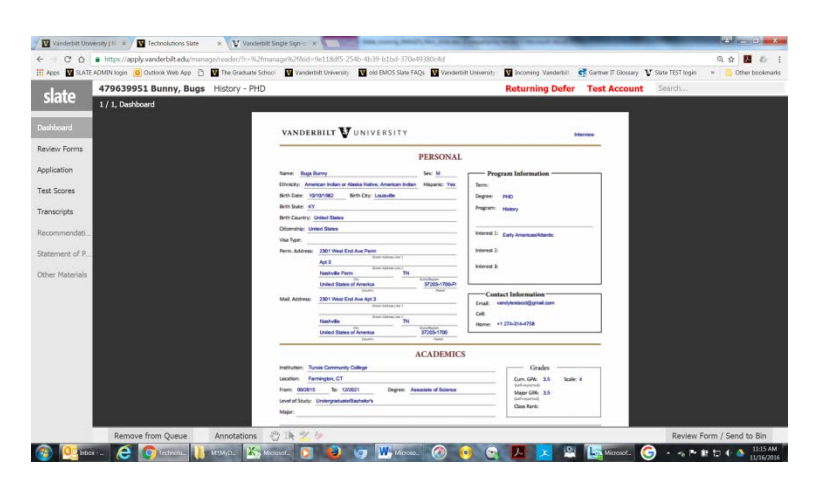

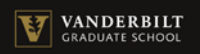

# 3. Application Details & Status Indicators

In Lookup, the application record is arranged in a series of **tabs** along the top of the page. Each tab opens a new screen with different application information. In the examples, also note the highlighted administrative **status indicators** that help you determine things such as: whether an application has been submitted (completed); whether the application fee is paid; whether there is an admission decision; whether an admission offer letter has been released; and, whether the applicant has Accepted the admission offer.

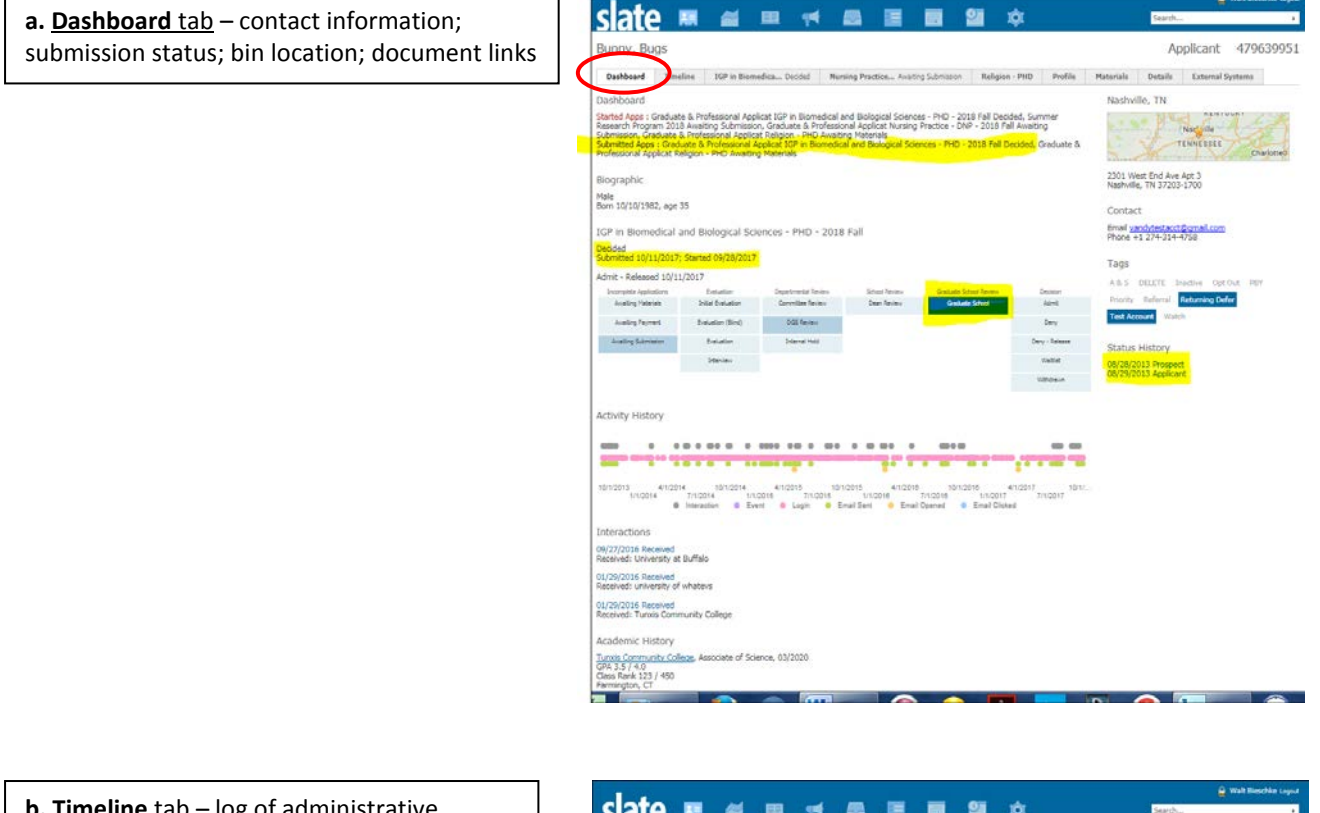

**b.** <u>Timeline tab</u> – log of administrative events; dates for documents received; system emails sent & received by the applicant; other personal interactions that may be logged by an administrator

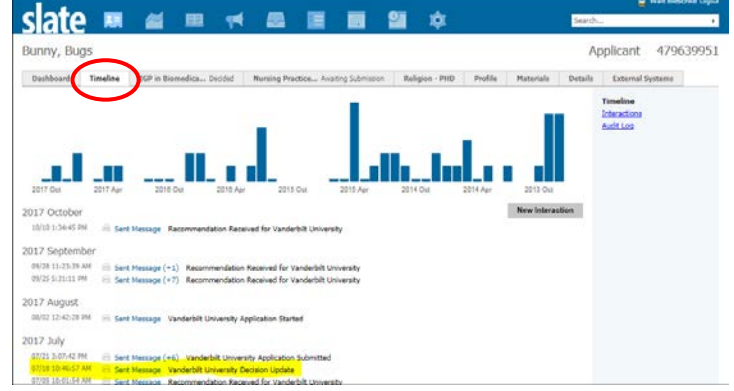

c. <u>application tab</u> – this is the tab that bears the name of your program. This is your main <u>Summary page</u> for everything you need to know about the application, at a glance. It includes: application submission status; application fee status; bin location; decision status; applicant response status; checklist of materials received; links to application support documents (transcripts, letters of recommendation); link to the <u>Application</u> <u>Status Page</u> (applicant view, where the admission letter is posted)

| slate                    | 🛄 🞽                       | 里                   | 📢 🔜                 |                  | . 9           | ¢             |              | Sea         | rch                             |                        |
|--------------------------|---------------------------|---------------------|---------------------|------------------|---------------|---------------|--------------|-------------|---------------------------------|------------------------|
| Bunny, Bug               | js                        |                     |                     |                  |               |               |              |             | Applicant                       | 4796399                |
| Dashboard                | Timeline IGP In B         | iomedica Decide     | ed Nursing Pr       | actice Awaiting  | Submission Re | eligion - PHD | Profile Mate | riais Deta  | lls External Sy                 | stems                  |
| SP in Biomed             | dical and Biological      | Sciences - PH       | ID - 2018 Fall      |                  |               |               |              |             | Overview                        |                        |
| ecided                   |                           | Currer              | nt Bin: Graduate So | hool             | Admit         | Den in Mark   |              |             | Financial Aid                   |                        |
| st updated Octo          | ber 11, 2017              |                     |                     |                  | Statu         | s: Received   |              |             | Read Applicatio<br>Download PDF | 2                      |
| opulations:              |                           |                     |                     |                  |               |               |              |             | Impersonale >                   | Applications           |
| hacklist                 |                           |                     |                     |                  |               |               |              |             | Edit Application                | Status Page<br>Details |
| insert Requireme         | at .                      |                     |                     |                  |               |               |              |             | Application Det                 | aila                   |
| 09/28/2017               | Official GRE              |                     |                     |                  |               | Receive       | d V          | Edit        | Financial Award                 | 5                      |
| 09/29/2017               | Self-Reported GRE         |                     |                     |                  |               | Receive       | d Copy 🔻     | Edit        | Waiver Code                     |                        |
| 09/28/2017               | Self-Reported or Official | GRE                 |                     |                  |               | Receive       | d <b>V</b>   | Edit        |                                 |                        |
| 09/28/2017               | Recommendation (C Y,      | VU)                 |                     |                  |               | Receive       | d 🔻          | _           |                                 |                        |
| 09/28/2017               | Recommendation (D D,      | W)                  |                     |                  |               | Receive       | d V          |             |                                 |                        |
| 09/01/2015               | Transcript (Auburn Univ   | ersity [Auburn])    |                     |                  |               | Receive       | d <b>V</b>   |             |                                 |                        |
| 01/21/2016               | Transcript (Duke Univer   | sity)               |                     |                  |               | Receive       | d 🔻          |             |                                 |                        |
| 09/26/2013               | Transcript (Golf Academ   | ry San Diego)       |                     |                  |               | Receive       | d Capy 🔻     |             |                                 |                        |
| 01/29/2016               | Transcript (Turxis Com    | munity College)     |                     |                  |               | Receive       | d 🔻          |             |                                 |                        |
| 09/27/2016               | Transcript (University al | Buffalo)            |                     |                  |               | Receive       | d <b>V</b>   |             |                                 |                        |
| 01/29/2016               | Transcript (university of | whatevs)            |                     |                  |               | Receive       | d 🔻          |             |                                 |                        |
| ×                        | Admission Response Fo     | rm                  |                     |                  | For           | n Aveitin     |              | Edit        |                                 |                        |
| aterials<br>Nate 🛦       | Description               |                     |                     |                  | Record        |               | User         |             |                                 |                        |
| Vew Material             |                           |                     |                     |                  |               |               |              |             |                                 |                        |
| 0/10/2017                | Reference CY              |                     |                     |                  | This Appl     | ication       | noelcj       |             |                                 |                        |
| 9/28/2017                | Reference D D             |                     |                     |                  | This Appl     | ication       |              |             |                                 |                        |
| 9/28/2017                | Reference C Y             |                     |                     |                  | This Appl     | ication       |              |             |                                 |                        |
| 01/21/2016               | For Document Export -     | Official Transcript | Duke University     |                  | Folio         |               | noeloj       |             |                                 |                        |
| 09/01/2015               | For Document Export -     | Official Transcript | Auburn Universit    | y [Auburn]       | Folio         |               | noeloj       |             |                                 |                        |
| 09/16/2013               | For Document Export -     | Official Transcript | Golf Academy Sa     | n Diego          | Folio         |               |              |             |                                 |                        |
| ecisions                 |                           |                     |                     |                  |               |               |              |             |                                 |                        |
| ffective A               | Decision                  |                     |                     |                  | Release       | ed Receive    | d User       |             |                                 |                        |
| Vew Decision             |                           |                     |                     |                  |               |               |              |             |                                 |                        |
| 0/11/2017                | Admit Regular Admit       | Grad Admit 1/12/    | 17 to present effe  | ctive 01/12/2017 | 10/11/20      | 10/11/2       | 017 bieschwi | • <u>al</u> |                                 |                        |
| eview Forms              | i                         |                     |                     |                  |               |               |              |             |                                 |                        |
| )ate ▼                   |                           |                     |                     |                  | Bin           |               | User         |             |                                 |                        |
| 0/11/2017                | Recommendation for Ac     | tion Form           |                     |                  | DGS Revi      | ew            | bieschwb     | <b>)</b>    |                                 |                        |
| ctivities                |                           |                     |                     |                  |               |               |              |             |                                 |                        |
| Date 4                   | Code                      | Subject             |                     |                  |               |               | Liner        |             |                                 |                        |
| leve definite            |                           | adoject             |                     |                  |               |               | User         |             |                                 |                        |
| 0/11/2017                | Payment                   | Payment Due         | 95.00 USD           |                  |               |               | emosuse      |             |                                 |                        |
| 9/29/2017                | Received                  | Received Coo        | y: Self-Reported G  | RE               |               |               |              | - 10<br>A   |                                 |                        |
| 9/29/2017                | Received                  | Received Cop        | y: Self-Reported G  | RE               |               |               |              | -0          |                                 |                        |
| 9/28/2017                | Received                  | Received Cop        | y: Self-Reported G  | RE               |               |               |              |             |                                 |                        |
| 9/28/2017                | Received                  | Received: Sel       | f-Reported or Offic | ial GRE          |               |               |              | 6           |                                 |                        |
| 9/28/2017                | Received                  | Received Cop        | y: Self-Reported G  | RE               |               |               |              | 6           |                                 |                        |
| 9/28/2017                | Received                  | Received: Off       | idal GRE            |                  |               |               |              | 6           |                                 |                        |
| 9/28/2017                | Received                  | Received: Ref       | ference (D D, VU)   |                  |               |               |              | 6           |                                 |                        |
| 9/28/2017                | Received                  | Received: Ref       | ference (C Y, VU)   |                  |               |               |              | 6           |                                 |                        |
|                          |                           | Read and the        | and a state         |                  |               |               | melci        |             |                                 |                        |
| 9/27/2016                | Received                  | Received: Uni       | we sity at buildib  |                  |               |               |              | 100         |                                 |                        |
| 09/27/2016<br>)1/29/2016 | Received                  | Received: uni       | versity of whatevs  |                  |               |               | francirl     | 6           |                                 |                        |

**d.** <u>**Profile** tab</u> – another way to access application form information & support documents, including verified score reports

e. <u>Materials tab</u> – another way to access application support documents, including transcripts & recommendation letters. Click the list item to view an image of the document.

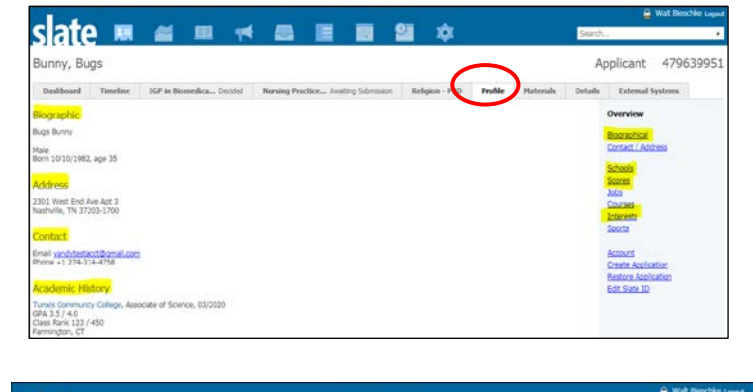

| clote        |                                                                      |                                                   |                            |
|--------------|----------------------------------------------------------------------|---------------------------------------------------|----------------------------|
| 2610         |                                                                      |                                                   | Search                     |
| Bunny, Bu    | gs                                                                   | 6                                                 | Applicant 479639951        |
| Dashboard    | Timeline IGP in Biomedica Octobel Narsing Practice A                 | wating Submission Religious - PHD Profile Materia | k Details External Systems |
| Date A       | Description                                                          | Record User                                       | Restore Material           |
| New Material |                                                                      |                                                   |                            |
| 10/10/2017   | Reference CY                                                         | 1GP in Biomedical and Biological S noeicj         |                            |
| 09/28/2017   | Reference D D                                                        | 1GP in Biomedical and Biological 5                |                            |
| 09/28/2017   | Reference C.Y                                                        | 3GP in Biomedical and Biological S                |                            |
| 09/25/2017   | Reference JE                                                         | Summer Research Program 2018                      |                            |
| 09/25/2017   | Reference D.D.                                                       | Summer Research Program 2018                      |                            |
| 01/21/2016   | For Document Doport - Official Transcript Duke University            | Folio noekd                                       |                            |
| 09/01/2015   | For Document Export - Official Transcript Auburn University (Auburn) | Folo novicj                                       |                            |
| 09/16/2013   | For Document Export - Official Transcript Golf Academy San Diego     | Folo                                              |                            |

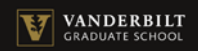

# 4. SLATE Queries

Think of a Query as a saved set of Search criteria that you can re-run, and save the results history like dated snapshots (*detailed query guide available separately*). Click the icon to open the Queries page. You can click on an existing query in the list, and run the query to get data. You can build your own custom queries to look for specific data sets.

## **Build The Query**

Click **New Query** to begin building a new query.

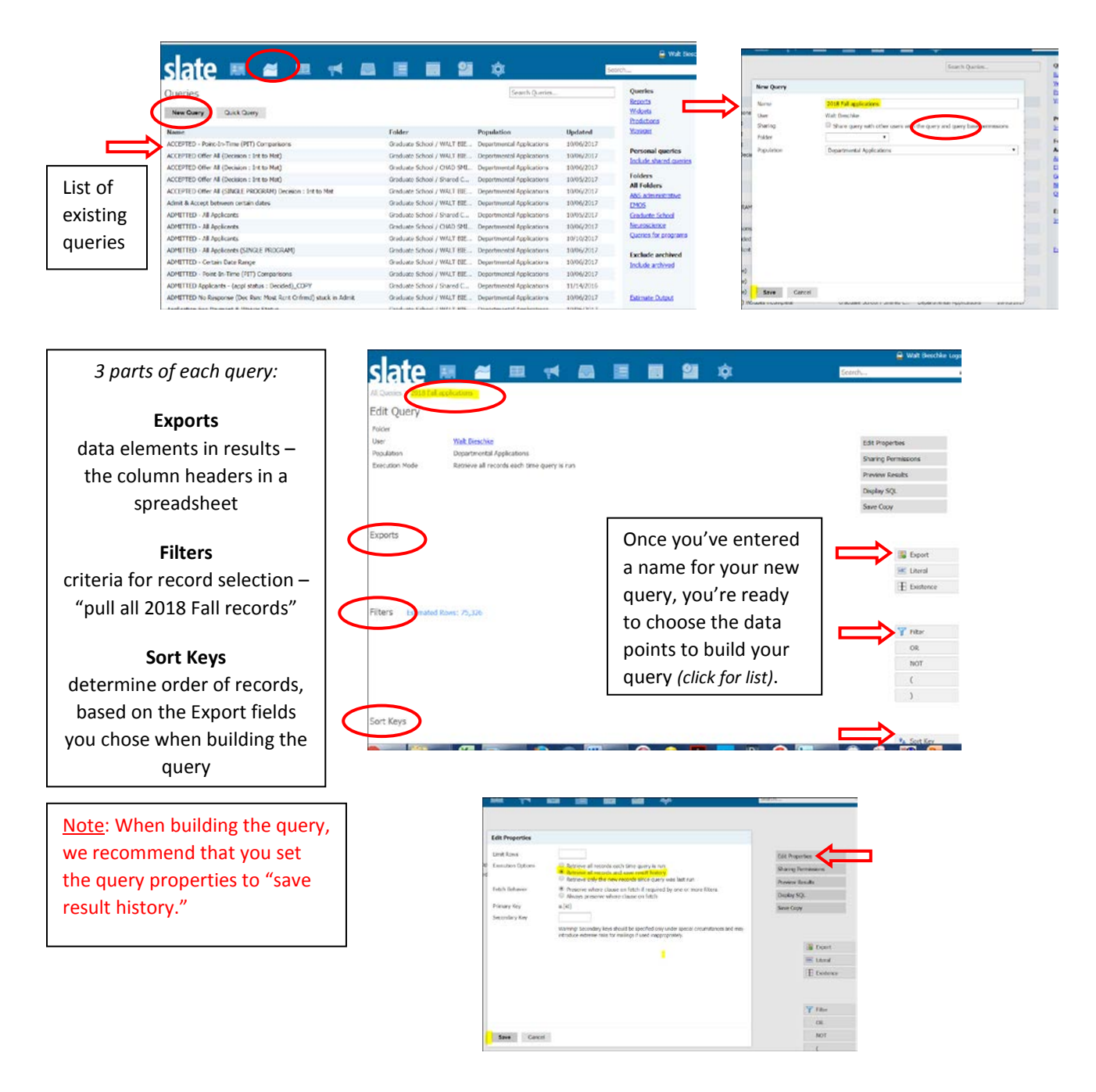

#### VANDERBILT GRADUATE SCHOOL

The query filters list is quite large & granular, but it is searchable by *keyword*. The list includes all data points collected in the application form.

## SLATE Graduate Admissions: BASIC Course

| Groups                     | Pinned Exports R Local Expo | rts    |          |     |      |
|----------------------------|-----------------------------|--------|----------|-----|------|
| Pinned Exports             |                             |        | Edit Pro |     |      |
| Second of Second           |                             |        |          | per | tics |
| Local Exports              |                             |        |          | Per | miss |
| Lookup                     |                             |        |          | Ro  | subs |
| Nave                       |                             |        |          | squ | É.   |
| Lookup                     |                             |        |          | FY  |      |
| liane                      |                             |        |          |     |      |
| Name                       |                             |        |          |     |      |
| Colors All                 | Derson Internal IP          | Daf    | Nerva    |     |      |
| Profix                     | Destormed                   | Ever . | Midda    |     | -    |
| Last                       | S.ffer                      |        |          |     | Ŧ    |
| Foreste Des /1 Forest /    | Based                       |        |          |     |      |
| Export all events a person | registered for              |        |          |     |      |
| Event Name                 |                             |        |          |     | Y    |
| Admission Resonnse F       | orm                         |        |          |     |      |
| Form Fields from Admissi   | on Response Form            |        |          |     |      |
| Grad School Name           |                             |        |          |     |      |
|                            |                             |        |          |     |      |

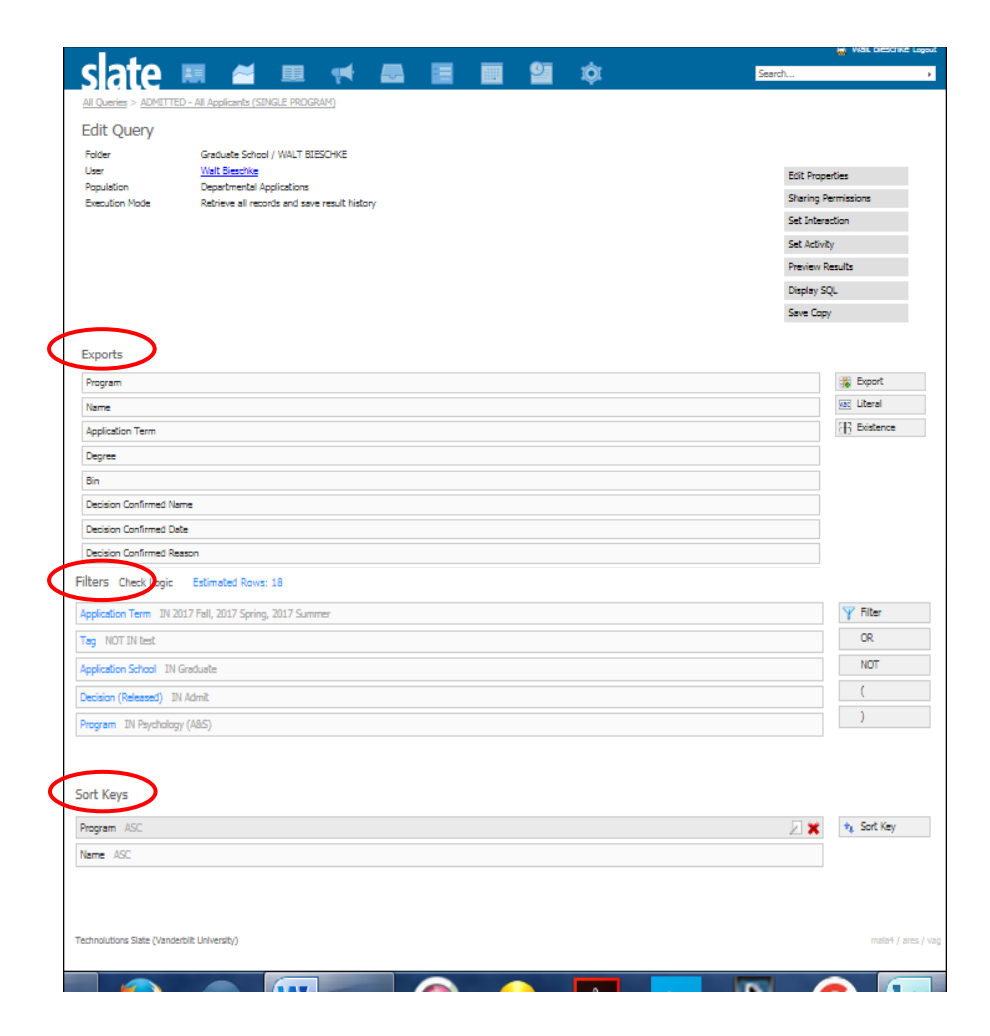

Include status indicators in your search criteria, such as: bin location; or, Decision (i.e. to find all Admitted records, query for – Decision Released IN : Admit) to find records with that status.

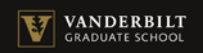

## Run The Query

After you've built the query by adding your Exports, Filters, and Sort Keys, click the query name at the top of the page to open the query page and run the query. If you wish, you can export your search results to an Excel spreadsheet.

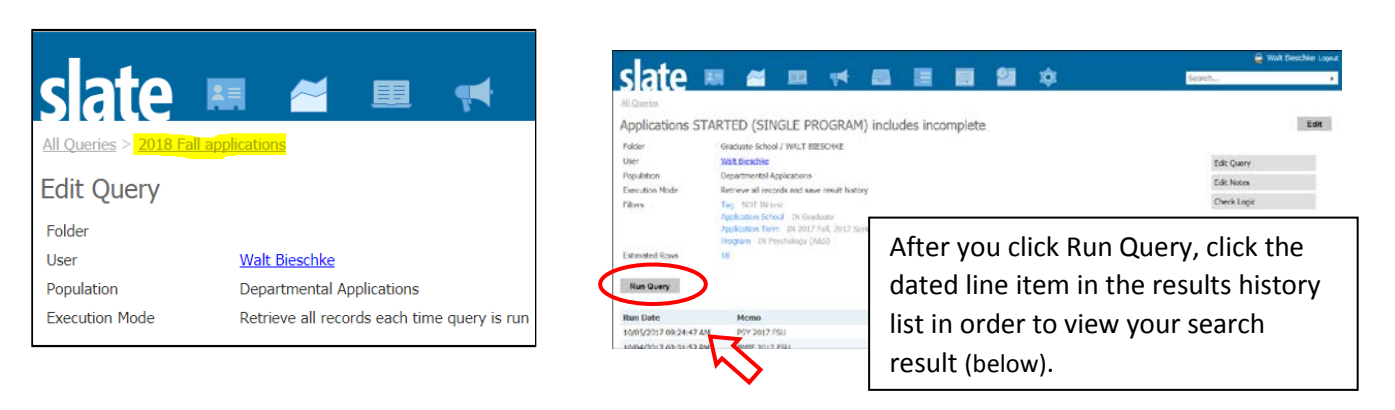

| slate           | 2 🛤 🞽 💷                               | 📢 🔜 🔳                 | . 9    | 1ÔI       |          | Sear   | From your search results screen,  |
|-----------------|---------------------------------------|-----------------------|--------|-----------|----------|--------|-----------------------------------|
| All Queries > A | Applications STARTED (SINGLE PROGRAM) | includes incomplete   |        |           |          |        | you can either export the data    |
| Applicatio      | ons STARTED (SINGLE PR                | OGRAM) includes incom | plete  |           |          |        | to an Excel spreadsheet, or you   |
| Memo            | PSY 2017 FSU                          |                       |        |           |          |        | con click on individual record to |
| Run By User     | Walt Bieschke                         |                       |        |           |          |        | can click an individual record to |
| Run Date        | 10/05/2017 09:24:47 AM                |                       |        |           |          |        | onen it                           |
| Output          | Excel Spreadsheet                     |                       |        |           |          | •      | open it.                          |
| Rows 1-18       | • of 18 Prev Next                     |                       |        |           |          |        |                                   |
| Ref             | Name                                  | Application Term      | Prefix | Preferred | First    | Middle |                                   |
| 744927384       | Bruni, Pietra Taylor                  | 2017F                 | Ms.    | Pietra    | Pietra   | Taylor |                                   |
| 091776018       | Crane, Breanna Marte                  | 2017F                 | Ms.    | Breanna   | Breanna  | Marie  |                                   |
| 079190284       | Desai, Nitisha                        | 2017F                 | Ms.    | Nitisha   | Nitisha  |        |                                   |
| 739290706       | Diebl. Caroline                       | 2017E                 | Ms     | Caroline  | Caroline |        |                                   |

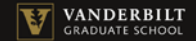

## 5. Application Fees & Fee Waivers

Most application fee waivers will be managed automatically in SLATE, depending on what the applicant enters in the Personal section of the application. Information about the application fee and fee waiver policy is available on the Graduate School <u>website</u>, and questions may be sent to <u>gsfeewaivers@vanderbilt.edu</u>. A small number of additional waivers will be granted at the discretion of the school/college and program based on recruitment priorities. Applicants may request a waiver from the department, or departments may decide proactively to grant a waiver even without a request.

It is the responsibility of individual department offices to communicate with their Associate Dean, to align with the dean's policy and wishes regarding discretionary waivers. Some schools will manage discretionary waivers at the dean's level, without involving your department; please confirm with your dean. Each discretionary waiver carries a cost of \$95 which will be charged to your program or school.

*example*: how *application fee payment status information* appears in the administrative view, on the application tab, Activities section.

| Activities   |          |                                  |          |   |
|--------------|----------|----------------------------------|----------|---|
| Date A       | Code     | Subject                          | User     |   |
| New Activity |          |                                  |          |   |
| 10/11/2017   | Payment  | Payment Due: 95.00 USD           | emosuser | 0 |
| 09/29/2017   | Received | Received Copy: Self-Reported GRE |          | 6 |
| 09/29/2017   | Received | Received Copy: Self-Reported GRE |          | 0 |
| 09/28/2017   | Received | Received Conv: Self-Reported GRF |          | 0 |

## Locating the Waiver Code

Program/School administrators can locate an applicant's waiver code by going to their application and selecting the "Waiver Code" tab located on the right-hand side.

| German - PHD Ox<br>Awaiting Materials Current Bin: Awaiting Materials No decision on file. Ein<br>Submitted July 23, 2017 Bin: Awaiting Materials No decision on file. Bee<br>Last updated July 23, 2017 Don | ancial Aid               |
|----------------------------------------------------------------------------------------------------|--------------------------|
| waiting Materials Current Bin: Awaiting Materials No decision on file.                                                                                                    | ancial An                |
| ast updated July 23, 2017 Dor                                                                                                    |                          |
|                                                                                                    | wnload PDF               |
| opulations:                                                                                                    | personate > Applications |
| Im                                                                                                    | personate > Status Page  |
| Applicant Waiver Code Edit                                                                                                    | t Application Details    |
| Entered                                                                                                    | blication Details        |
| Applicant Waiver Code 900203163                                                                                                    | ancial Awards            |
| Top                                                                                                    | pping Up                 |
| E alle                                                                                                    | iver Code                |

## Providing the Waiver Code

It is recommended that School/Program administrators share the waiver code with the applicants through SLATE, as this will record the interaction. Applicants will only be able to enter a waiver code before submitting their application.

From the Dashboard, click on the applicant's email address under the "Contact" section on the right.

| Dashboard                                     | Timoline             | German - PHD Avaiting Submission    | Profile     | Matorials | Dotails | External Systems |                                               |
|-----------------------------------------------|----------------------|-------------------------------------|-------------|-----------|---------|------------------|-----------------------------------------------|
| Dashboard                                     |                      |                                     |             |           |         |                  | Nashville, TN                                 |
| Started Apps :<br>Submitted App<br>Biographic | Graduate & Pr<br>s : | ofessional Applicat German - PHD Aw | siting Subn | ission    |         |                  | Nagvile<br>TENNESSEE Charjotteo               |
| Male<br>Born 09/29/19<br>United States 0      | 90, age 26<br>Ditzen |                                     |             |           |         |                  | 123 Main Street<br>Nashville, TN 37209        |
| German - Ph                                   | HD                   |                                     |             |           |         |                  | Contact                                       |
| Awaiting Subm<br>Started 07/21/               | ission<br>2017       |                                     |             |           |         |                  | Email test@test.com<br>Mobile +1 914-482-4272 |

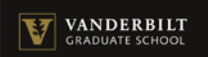

This will bring up an email window. Enter the message to the applicant, including their waiver code, and click Send.

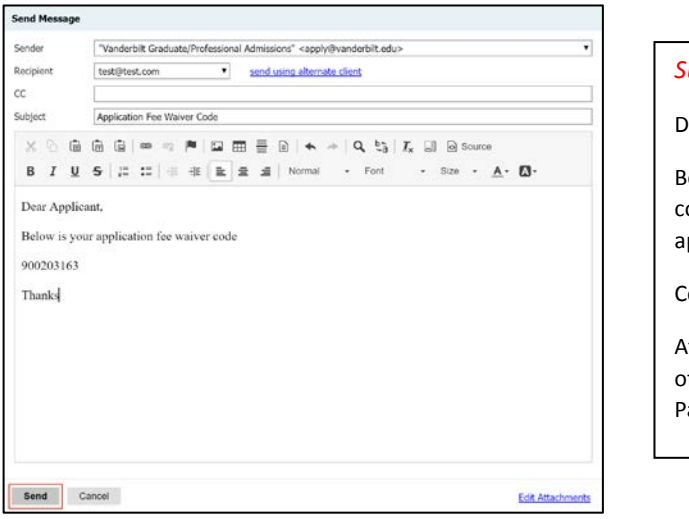

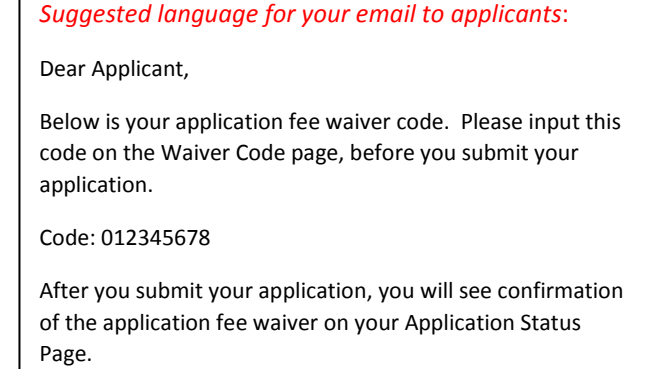

16

These interactions can be viewed through the Timeline.

| Dashboard       | Timeline | German - PHD Awaiting Materials | Profile | Materials | Details | External Systems |             |     |              |
|-----------------|----------|---------------------------------|---------|-----------|---------|------------------|-------------|-----|--------------|
| Date 🔺          | Code     | Subject                         |         |           |         |                  | User/Status |     | Timeline     |
| New Interaction |          |                                 |         |           |         |                  |             |     | Interactions |
| 07/23/2017      | Message  | Application Fee Waive           | Code    |           |         |                  | Sent        | )~< | Addit Log    |

#### **Applicant Experience**

Once an applicant receives their waiver code, they will need to enter it in the "Waiver Code" page of the application.

|                      | Waive             | r Code                            |                   |
|----------------------|-------------------|-----------------------------------|-------------------|
|                      |                   |                                   |                   |
| Program              | Mawa way been pro | uided with a walver code for your | analication too?  |
|                      | Yes *             | vided with a warren oode tor your | approximent real? |
|                      | Waiver Corle      | 900303183                         |                   |
|                      | 110100 0000       | (MARKAN IND)                      |                   |
|                      | Continue          |                                   |                   |
|                      |                   |                                   |                   |
|                      |                   |                                   |                   |
|                      |                   |                                   |                   |
|                      |                   |                                   |                   |
| Statement of Purpose |                   |                                   |                   |
| Walver Code          |                   |                                   |                   |

Applicants will see that the fee waiver has been applied once they submit their application. They will see the Application Fee Waived checklist item (or notice of Payment Due) on their Status Page. Because this rule does not run on submission, it may take several minutes for the waiver to be added.

| Applica    | tion Checklist                | Application Submitted: 07/23/2017 |
|------------|-------------------------------|-----------------------------------|
| Status     | Details                       | Date                              |
| ¥ Received | Application Fee Waived        | 07/23/2017                        |
| 🗙 Awaiting | Self-Reported or Official GRE |                                   |
| ✔ Waived   | TOEFL or IELTS Score          | 07/23/2017                        |

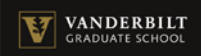

If an application fee payment is due, the applicant will see this indication on the Application Status Page after they submit the application, along with the prompt and link for payment.

| Status I         | Jpdate                                 |                                   |
|------------------|----------------------------------------|-----------------------------------|
| New updates to y | our application were posted October 13 | , 2017.                           |
| View Update >>   |                                        |                                   |
| Paymen           | t Due: 95.00 USD                       |                                   |
| 🗙 Awatrg         | Application Fee - Submit Payment fi    | 95 00 USD                         |
| Applica          | tion Checklist                         | Application Submitted: 10/11/2017 |
| Status           | Details                                | Date                              |
| X Awateg         | Application Fee Waived                 |                                   |
| - Received       | Official GBE                           | 09/28/2017                        |

#### Entering the Waiver Code Administratively

If an administrator wishes to enter the waiver code on behalf of the applicant, they can do so by going to the "Waiver Code" tab on the right-hand side. Copy the waiver code and click "Edit". If an applicant has already submitted their application, this is the only way to apply the waiver code on their behalf.

| Dashboard                             | Timeline            | German - PHD Awaiting Materials | Profile Hateri   | els Details | External Systems   |                                                         |
|---------------------------------------|---------------------|---------------------------------|------------------|-------------|--------------------|---------------------------------------------------------|
| German - PH                           | D                   | Current Rise Au                 | niling Materials |             | In desision on the | Overview<br>Einancial Aid                               |
| Submitted July 2<br>Last updated July | 3, 2017<br>23, 2017 | San tana ana pe                 | nong risto das   |             |                    | Read Application<br>Download PDE                        |
| Populations:                          |                     |                                 |                  |             |                    | Impersonate > Applications<br>Impersonate > Status Page |
| Applicant Waive                       | r Code 90           | 0203163                         |                  |             |                    | Edit Application Details                                |
| Applicant Waive<br>Entered            | r Code              |                                 |                  |             |                    | Enancial Awards                                         |
| Edit                                  |                     |                                 |                  |             |                    | Waiver Code                                             |

Enter the code and click "Save".

| Dashbeard Timesia                                                                                         | E German - PHD Awating Hatenals | Profile Platenals | Details External Systems |                                                                                                    |
|----------------------------------------------------------------------------------------------------|---------------------------------|-------------------|--------------------------|----------------------------------------------------------------------------------------------------|
| Serman - PHD<br>waiting Materials<br>jubmitted July 23, 2017<br>ast updated July 23, 2017<br>Populations: | Current Bin: Au                 | vaiting Materials | No decision on file.     | Overview<br>Ensurcal Aid<br>Read Application<br>Download PDE<br>Impersonate > Applications                                     |
| Applicant Waiver Code<br>Entered                                                                          | 900203163                       |                   |                          | Impersentite > Status Page<br>Edit Application Details<br>Application Details<br>Einansial Awards<br>Toping Lip<br>Wature Code |

It may take up 15 minutes for the waiver to reflect on the application.

| Bunny, Bu                                                                                            | gs                                                |                                                      |                       |                  |            |           |         | Applicant                                                                                   | 479639951                              |
|----------------------------------------------------------------------------------------------------|---------------------------------------------------|------------------------------------------------------|-----------------------|------------------|------------|-----------|---------|---------------------------------------------------------------------------------------------|----------------------------------------|
| Dashboard                                                                                            | Timeline                                          | oP in Biomedica Awaiting Materials                   | nvironmental En., And | iting Submission | Profile    | Materials | Details | External Systems                                                                            |                                        |
| IGP in Blome<br>Awaiting Materia<br>Submitted August<br>Last updated Au<br>Populations:<br>Checklist | edical and Bi<br>s<br>t 31, 2017<br>pust 31, 2017 | ological Sciences PHD 2018 F<br>Current Bin: Avaitin | all<br>g Materials    | No decision      | i an file. |           |         | Overview<br>Einancial Aid<br>Read Applicat<br>Download PD<br>Impersonate<br>Edit Applicatio | 00<br>E<br>> Status Page<br>In Datails |
| Insert Requirem                                                                                      | ent                                               |                                                      |                       |                  |            |           |         | Application De<br>Financial Awa                                                             | <u>Salia</u><br>rds                    |
| ¥ 07/21/2017                                                                                         | Application P                                     | ee Walved                                            |                       |                  | Received   |           | • Edt   | Interviews                                                                                  |                                        |
| ₩ 07/21/2017                                                                                         | Official GRE                                      |                                                      |                       |                  | Received   |           | • Edt   | Nursing                                                                                     |                                        |
| V 08/31/2017                                                                                         | Self-Reporte                                      | d GRE                                                |                       |                  | Received   | Copy      | • Edt   | Summer Proo                                                                                 | m                                      |
| V 09/01/2015                                                                                         | Transcript (A                                     | uburn University (Auburn])                           |                       |                  | Received   |           | *       | Topping Up                                                                                  |                                        |
| ¥ 01/21/2016                                                                                         | Transcript (D                                     | Juke University)                                     |                       |                  | Received   |           |         | Walver Code                                                                                 |                                        |

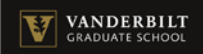

## Tracking Discretionary Waivers

A standard query has been created for departments to use in order to track which applicants have received a discretionary waiver. From the Query tool, click "Include shared queries" on the right-hand side, and click on the "Queries for programs" folder. You will see a query named "Discretionary Waivers". Open the query and click "Run Query" to view your results.

| slate 🖩 🕋 🔫                              |                      | 2 <b>7</b> 🔅              | Sear       | 🚔 Chris Noel Logout             | Â |                |                                                               |
|------------------------------------------|----------------------|---------------------------|------------|---------------------------------|---|----------------|---------------------------------------------------------------|
| Queries                                  |                      | Search Queries            |            | Queries<br>Reports<br>Widgets   |   |                |                                                               |
| new adery Glick adery                    |                      |                           |            | Predictions                     |   |                |                                                               |
| Name                                     | Folder               | Population                | Updated    | Voyager                         |   |                |                                                               |
| Discretionary Walvers                    | Queries for programs | Departmental Applications | 08/31/2017 | Users                           |   |                |                                                               |
|                                          |                      |                           |            | Noel, Chris 🔻                   |   |                |                                                               |
|                                          |                      |                           |            | Personal queries                |   |                |                                                               |
|                                          |                      |                           |            | Include snared queries          |   |                |                                                               |
|                                          |                      |                           |            | All Folders                     |   |                |                                                               |
|                                          |                      |                           |            | A&S administrative              |   |                |                                                               |
|                                          |                      |                           |            | Astrophysics                    |   |                |                                                               |
|                                          |                      |                           |            | Audit Queries                   |   |                |                                                               |
|                                          |                      |                           |            | Chemical Engineering            |   |                |                                                               |
|                                          |                      |                           |            | Chemistry                       |   |                |                                                               |
|                                          |                      |                           |            | Conte                           |   |                |                                                               |
|                                          |                      |                           |            | Data Feeds                      |   |                |                                                               |
|                                          |                      |                           |            | Divinity                        |   |                |                                                               |
|                                          |                      |                           |            | Doc Exports                     |   |                |                                                               |
|                                          |                      |                           |            | Maintenance                     |   |                |                                                               |
|                                          |                      |                           |            | MS PHD in BMI                   |   |                |                                                               |
|                                          |                      |                           |            | Nursing                         |   |                |                                                               |
|                                          |                      |                           |            | Peabody                         |   |                |                                                               |
|                                          |                      |                           |            | physics                         |   |                |                                                               |
|                                          |                      |                           |            | Psychology                      |   |                |                                                               |
|                                          |                      |                           |            | Reader                          |   |                |                                                               |
|                                          |                      |                           |            | SQL Queries                     |   |                |                                                               |
|                                          |                      |                           |            | System                          |   | $\checkmark$   |                                                               |
|                                          |                      |                           |            | VIRG                            |   | Discretionan   | Naivers                                                       |
|                                          |                      |                           |            | X - EMOS AUDIT<br>X - EMOS TEST |   | Discretionary  | Walvers                                                       |
|                                          |                      |                           |            |                                 |   | Folder         | Queries for programs                                          |
|                                          |                      |                           |            | Exclude archived                |   | User           | EMOS User                                                     |
|                                          |                      |                           |            | Include archived                |   | Population     | Departmental Applications                                     |
|                                          |                      |                           |            |                                 |   | Execution Mode | Retrieve all records each time qu                             |
|                                          |                      |                           |            | Estimate Output                 |   | Hiters         | Current Application Period IN C<br>Waiver Code Applied IN Yes |
|                                          |                      |                           |            | Second Output                   |   | Estimated Rows | 1                                                             |
| Technolidian Slate (Usederbilt Holearth) |                      |                           |            |                                 |   | Run Query      |                                                               |

# 6. Admission Offer Letters

Admission offer letters, and the Recommendation for Action Forms (RAFs) that trigger them, are discussed in detail in the ADVANCED User Course.

All admission offer letters are posted online in the applicant's record. No paper copy is produced, nor is the letter itself ever emailed to an applicant, for security and privacy reasons. After the Graduate School gives final approval of the admission offer, the applicant receives an automatic email notice from SLATE that there is a status update in their application record. The applicant logs into the Application Status Page, and clicks the View Update link to see the admission offer letter. Applicants can download the letter in PDF format.

|                                                                                                    |                                                                                                    |                                                                                                    | The DGS er<br>into the RA<br>resulting a                                                                                                    | nters the details<br>F, and this info<br>dmission offer l                                                                                                    | s of the adm<br>rmation pop<br>etter, subjec                                                                                                    | ission offer<br>oulates the<br>ct to dean and                                                                                                    |                                                                    |
|----------------------------------------------------------------------------------------------------|----------------------------------------------------------------------------------------------------|----------------------------------------------------------------------------------------------------|----------------------------------------------------------------------------------------------------|----------------------------------------------------------------------------------------------------|----------------------------------------------------------------------------------------------------|----------------------------------------------------------------------------------------------------|--------------------------------------------------------------------|
| Recommendation for A                                                                                                    | tion Form                                                                                                    |                                                                                                    |                                                                                                    |                                                                                                    |                                                                                                    |                                                                                                    |                                                                    |
| Submitted                                                                                                    | 10/12/2017 at 10:08:40 AM by Walt Bieschke                                                                                                    |                                                                                                    | Graduate S                                                                                                    | ichool approval                                                                                                    |                                                                                                    |                                                                                                    |                                                                    |
| Last Updated                                                                                                    | 10/13/2017 at 12:38:20 PM                                                                                                    |                                                                                                    |                                                                                                    |                                                                                                    |                                                                                                    |                                                                                                    |                                                                    |
| Created                                                                                                    | 10/12/2017 at 10:08:40 AM                                                                                                    |                                                                                                    |                                                                                                    |                                                                                                    |                                                                                                    |                                                                                                    |                                                                    |
| Bin                                                                                                    | Graduate School into DGS Review                                                                                                    |                                                                                                    |                                                                                                    |                                                                                                    |                                                                                                    |                                                                                                    |                                                                    |
| Recommended<br>Action                                                                                                    | Admit, with financial awards                                                                                                    |                                                                                                    |                                                                                                    |                                                                                                    |                                                                                                    |                                                                                                    |                                                                    |
| RAF Update Date                                                                                                    | 10/13/2017                                                                                                    |                                                                                                    |                                                                                                    |                                                                                                    |                                                                                                    |                                                                                                    |                                                                    |
| Is this a revised offer? (A                                                                                                    | No                                                                                                    | ·                                                                                                    |                                                                                                    |                                                                                                    |                                                                                                    |                                                                                                    |                                                                    |
| previous offer has been<br>released)                                                                                                    |                                                                                                    | Octo                                                                                                    | ober 11, 2017                                                                                                    |                                                                                                    |                                                                                                    |                                                                                                    |                                                                    |
| Comments (Vanderbilt                                                                                                    |                                                                                                    |                                                                                                    |                                                                                                    |                                                                                                    |                                                                                                    |                                                                                                    |                                                                    |
| internal)                                                                                                    |                                                                                                    |                                                                                                    |                                                                                                    |                                                                                                    |                                                                                                    | Pfi                                                                                                    | nnt Fne                                                            |
| Date Applicant Must                                                                                                    | 04/15/2018                                                                                                    |                                                                                                    |                                                                                                    |                                                                                                    |                                                                                                    |                                                                                                    |                                                                    |
| (mm/dd/yyyy)                                                                                                    |                                                                                                    |                                                                                                    |                                                                                                    |                                                                                                    |                                                                                                    |                                                                                                    |                                                                    |
|                                                                                                    |                                                                                                    | Mr. E                                                                                                    | Bugs Bunny                                                                                                    |                                                                                                    |                                                                                                    |                                                                                                    |                                                                    |
| Admit with finan                                                                                                    | tial awarde                                                                                                    | 2301<br>Nast                                                                                                    | West End Ave Apt 3<br>Wille, TN 37203-1700                                                                                                    |                                                                                                    |                                                                                                    |                                                                                                    |                                                                    |
| would would chang                                                                                                    |                                                                                                    |                                                                                                    |                                                                                                    |                                                                                                    |                                                                                                    |                                                                                                    |                                                                    |
| Predefined Awards                                                                                                    | University Fellowship                                                                                                    |                                                                                                    |                                                                                                    |                                                                                                    |                                                                                                    |                                                                                                    |                                                                    |
| Predefined Awards                                                                                                    | University Fellowship                                                                                                    | Dear                                                                                                    | r Bugs,                                                                                                    |                                                                                                    |                                                                                                    |                                                                                                    |                                                                    |
| Predefined Awards<br>Award Name                                                                                                    | University Fellowship<br>University Fellowship                                                                                                    | Dear                                                                                                    | r Bugs,                                                                                                    |                                                                                                    |                                                                                                    |                                                                                                    |                                                                    |
| Predefined Awards<br>Award Name<br>Annual Amount                                                                                                    | University Fellowship<br>University Fellowship<br>30000                                                                                                    | Dear<br>Upor<br>adm                                                                                                    | r Bugs,<br>n the recommendation of the facul<br>ission to the Vanderbill University.                                                                                                    | ty of the Interdisciplinary Graduate Pro                                                                                                    | ogram in Biomedical and Biolog                                                                                                    | gical Sciences (IGP), I am pleased to<br>d the Ph.D. degree. On behalf of the                                                                                                    | o offer                                                            |
| Predefined Awards<br>Award Name<br>Annual Amount<br>Months of Award (Up to                                                                                                    | University Fellowship<br>University Fellowship<br>22                                                                                                    | Dear<br>Upoi<br>admi<br>cong                                                                                                    | r Bugs,<br>n the recommendation of the facul<br>ission to the Vanderbilt University<br>patulate you on your record of aca                                                                                                    | ty of the Interdisciplinary Graduate Pro<br>Graduate School for the 2018 Fall ser<br>demic accomplishment and invite you                                                                                                    | ogram in Biomedical and Biolog<br>nester to pursue studies towar<br>to continue your studies at Va                                                                                                    | gical Sciences (IGP), I am pleased to<br>d the Ph.D. degree. On behalf of the<br>enderbilt.                                                                                                    | io offer<br>e facult                                               |
| Available Awards<br>Award Name<br>Annual Amount<br>Months of Award (Up to<br>12)                                                                                                    | University Fellowship<br>University Fellowship<br>30000<br>12                                                                                              | Dear<br>Upor<br>adm<br>cong                                                                                                    | r Bugs,<br>In the recommendation of the facuu<br>ission to the Vanderbilt University<br>record of ace                                                                                                    | ty of the Interdisciplinary Graduate Pro<br>Graduate School for the 2018 Fall ser<br>demic accomplishment and invite you                                                                                                    | ogram in Biomedical and Biolog<br>nester to pursue studies towar<br>to continue your studies at Va                                                                                                    | gical Sciences (IGP), I am pleased to<br>d the Ph.D. degree. On behalf of the<br>inderbilt                                                                                                    | o offer<br>Facult                                                  |
| Predefined Awards<br>Award Name<br>Annual Amount<br>Months of Award (Up to<br>12)<br>Annual Tuition % (Up to<br>100)                                                                                                    | University Fellowship<br>University Fellowship<br>30000<br>12<br>100                                                                                       | Deau<br>Upon<br>adm<br>cong<br>The                                                                                                    | r Bugs,<br>In the recommendation of the facul<br>ission to the Vanderbit University<br>ratulate you on your record of aca<br>financial support package that acc                                                                                                    | ty of the Interdisciplinary Graduate Pri<br>Graduate School for the 2018 Fall ser<br>demic accomplishment and invite you<br>ompanies your admission offer, summ                                                                                                    | ogram in Biomedical and Biolog<br>mester to pursue studies towar<br>to continue your studies at Va<br>narized below, begins with the 2                                                                                                    | gical Sciences (IGP). I am pleased to<br>d the Ph.D. degree. On behalf of the<br>inderbit.<br>2018 Fall semester.                                                                                                    | o offer<br>Facult                                                  |
| Predefined Awards<br>Award Name<br>Annual Amount<br>Months of Award (Up to<br>12)<br>Annual Tuttion % (Up to<br>100)<br>Renewable Years (After                                                                                                    | University Fellowship<br>University Fellowship<br>30000<br>12<br>100                                                                                       | Deal<br>Upon<br>adm<br>cong<br>The                                                                                                    | r Bugs,<br>In the recommendation of the facul<br>ission to the Vanderbill University<br>ratulate you on your record of ace<br>financial support package that acc<br>Award Name                                                                                                    | ty of the Interdisciplinary Graduate Pri<br>Graduate School for the 2018 Fall ser<br>demic accomplishment and invite you<br>ompanies your admission offer, sumn<br>Annual Amount                                                                                                    | ogram in Biomedical and Biolog<br>mesfer to pursue studies towart<br>to continue your studies at Va<br>narized below, begins with the 2<br>Months of Award                                                                                                    | gical Sciences (IGP). I am pleased to<br>d the Ph.D. degree. On behalf of the<br>inderbit.<br>2018 Fall semester.<br>Renewable Yeart                                                                                                    | o offer<br>e facuit                                                |
| Predefined Awards<br>Award Name<br>Annual Amount<br>Months of Award (Up to<br>12)<br>Annual Tuition % (Up to<br>100)<br>Renewable Years (After<br>Year 1)                                                                                                    | University Fellowship<br>University Fellowship<br>30000<br>12<br>100<br>4                                                                                  | Dear<br>upp<br>adm<br>cong<br>The                                                                                                    | r Bugs,<br>In the recommendation of the facult<br>ission to the Vanderbilt<br>University<br>intuities you on your record of aca<br>financial support package that acc<br>Award Name<br>University Fellowship                                                                                                    | y of the Interdisciplinary Graduate Pri<br>Graduate School for the 2018 Fail ser<br>demic accomplishment and invite you<br>ompanies your admission offer, sumn<br>Annual Amount<br>\$30,000                                                                                                    | ogram in Biomedical and Biolo<br>nester to pursue studies towarr<br>to continue your studies at Va<br>narized below, begins with the<br>Months of Award<br>12                                                                                                    | gical Sciences (IGP), I am pleased to<br>d the Ph.D. degree. On behalf of the<br>inderbill.<br>2018 Fall semester.<br>Renewable Years<br>4                                                                                                    | io offer<br>e facult<br>s                                          |
| Avandi Kame<br>Predefined Awards<br>Award Name<br>Annual Amount<br>Months of Award (Up to<br>12)<br>Annual Tuition % (Up to<br>100)<br>Renevable Years (After<br>Year 1)<br>Award Note (Will appear<br>on admit Teitra                                                                                                    | University Fellowship<br>University Fellowship<br>30000<br>12<br>100<br>4                                                                                  | Dear<br>upo<br>adm<br>cong<br>The                                                                                                    | Bugs,<br>In the recommendation of the facul<br>sistion to the Vanderbill University<br>ratulate you on your record of aca<br>financial support package that acc<br>Award Name<br>University Followship<br>Activity and Recreation Fees                                                                                                    | y of the Interdisciplinary Graduate Pr<br>Graduate School for the 2016 Fall ser<br>demix accomplishment and invite you<br>ompanies your admission offer, summ<br><b>Annual Amount</b><br>\$30,000                                                                                                    | ogram in Biomedical and Biolog<br>mester to pursue studies towars<br>to continue your studies at Va<br>narized below, begins with the<br>Months of Award<br>12<br>Covered                                                                                                    | gical Sciences (IGP). I am pleased to<br>d the Ph.D. degree. On behalf of the<br>inderbitt.<br>2016 Fall semesler.<br>4                                                                                                    | io offer<br>e facult<br>s                                          |
| Predefined Awards<br>Award Name<br>Annual Amount<br>Months of Award (Up to<br>12)<br>Annual Tuition % (Up to<br>100)<br>Renewable Years (After<br>Year 1)<br>Award Note (Will appear<br>on admit letter)<br>Also covered by Vande                                                                                                    | University Fellowship<br>University Fellowship<br>12<br>100<br>4                                                                                           | Dear<br>adm<br>cong<br>The                                                                                                    | Plugs,<br>In the recommendation of the facul<br>ission to the Vanderbit University<br>rativatile you on your record of ac-<br>financial support package that acc<br>Award Name<br>University Fellowship<br>Activity and Recreation Fees<br>Award Name                                                                                                    | y of the Interdisciplinary Graduate Pri<br>Graduate School for the 21015 Pail ser<br>denire accompliament and minute you<br>ompanies your admission offer, sumn<br>Annual Amount<br>\$30,000                                                                                                    | ogram in Biomedical and Biolog<br>nester to pursue studies towars<br>to continue your studies at Va<br>narized below, begins with the 2<br>Months of Award<br>12<br>Covered<br>ercentage                                                                                                    | gical Sciences (IGP). I am pleased to<br>d me Ph.D. degree. On behalf of the<br>note/titl.<br>2010 Fall semester.<br>Renewable Yeart<br>4<br>Individual Health Insurance                                                                                                    | s                                                                  |
| Avandi K, WiLli (HAIM)<br>Predefined Awards<br>Award Name<br>Annual Amount<br>Months of Award (Up to<br>12)<br>Annual Tuition % (Up to<br>100)<br>Renewable Years (After<br>Year 1)<br>Award Note (Will appear<br>on admit letter)<br>Also covered by Vande<br>Heabt Insurance                                                                                                    | University Fellowship<br>University Fellowship<br>3000<br>12<br>100<br>4<br><b>bilt</b><br>Yes                                                             | Deal<br>dm<br>cong                                                                                                    | Bugs,<br>the recommendation of the facul<br>ission to the Vanderbill University<br>ratulate you on your record of aca<br>financial support package that acc<br><u>Award Name</u><br>University Fellowship<br>Activity and Recreation Fees<br><u>Award Name</u><br>Tution Fellowship                                                                                                    | y of the Interdisciptinary Graduate Pri<br>Graduate School for the 2016 Fall ser<br>demic accomplishment and invite you<br>ompanies your admission offer, summ<br>Annual Amount<br>\$30,000<br>Tuttoon P<br>10                                                                                                    | ogram in Biomedic at and Biolog<br>nester to pursue studies towards<br>to continue your studies at Va<br>narized below, begins with the 1:<br>Months of Award<br>12<br>Covered<br>eccentage<br>0%                                                                                                    | gical Sciences (IGP). I am pleased to<br>the Ph.D. degree. On behalf of the<br>inderbit.<br>2016 Fall semester.<br>2016 Fall semester.<br>4<br>Individual Health Insurance<br>Covered                                                                                                    | s                                                                  |
| Predefined Awards<br>Award Name<br>Annual Amount<br>Months of Award (Up to<br>12)<br>Annual Tuition % (Up to<br>100)<br>Renewable Years (After<br>Year 1)<br>Award Note (Will appear<br>on admit lettier)<br>Also covered by Vande<br>Heabth Insurance<br>Activity and Bernation                                                                                                    | University Fellowship<br>University Fellowship<br>30000<br>12<br>100<br>4<br>tollt<br>Yes                                                                  | Dear<br>upo<br>adm<br>cong<br>The                                                                                                    | Elugs,<br>the recommendation of the facul<br>siston to the Vanderbit University<br>ratifulate you on your record of ac-<br>financial support package that acc<br>Award Name<br>University Fellowship<br>Aktivity and Readon Fees<br>Award Name<br>Tuttion Fellowship                                                                                                    | y of the Interdisciptinary Graduate Pr<br>Graduate School for the 2016 Fall see<br>demic accomplishment and invite you<br>ompanies your admission offer, sumn<br>Annual Amount<br>\$30,000<br>Tuition P<br>10                                                                                                    | ogram in Biomedic at and Biologometer<br>metter to pursue studies toward<br>to continue your studies at Vas<br>narized below, begins with the i<br>Months of Award<br>12<br>Covered<br>ercentage<br>0%                                                                                                    | gical Sciences (IGP). I am pleased to<br>d me Pn.D. degree. On behalf of the<br>mothati.<br>2016 Fall semester.<br>4<br>Individual Health Insurance<br>Covered                                                                                                    | s                                                                  |
| Predefined Awards<br>Award Name<br>Amaud Namourt<br>Months of Award (Up to<br>12)<br>Annual Tratton % (Up to<br>100)<br>Renewable Yeans (Alter<br>Year 1)<br>Award Note (Will appear<br>on admit letter)<br><b>Mac covered by Yande</b><br>Health Insurance<br>Activity and Recreation<br>Fees                                                                                                    | University Fellowship<br>University Fellowship<br>12<br>100<br>4<br>tolit<br>Yes<br>Yes                                                                    | Dear<br>adm<br>cong<br>The                                                                                                    | Bugs,<br>the recommendation of the facul<br>ission to the Vanderbill University<br>ratulate you on your record of aca<br>financial support package that acc<br>Award Name<br>University Fellowship<br>Activity and Recreation Fees<br>Variant Name<br>Tuition Fellowship<br>on Fellowships are service-free ac                                                                                                    | y of the Interdisciplinary Graduate Pri<br>Graduate School for the 2015 Pall set<br>demic accomplishment and invite you<br>ompanies your admission offer; sumn<br>Annual Annunt<br>\$30,000<br>Tuition P<br>10<br>rands that pay all of tuition cests and in<br>rest pays all of tuition the accession                                                                                                    | ogram in Biomedical and Biolog<br>mester to pursue studies toward<br>to continue your studies at Va<br>narized below, begins with the /<br><u>Months of Award</u><br>12<br><u>Covered</u><br>eccentage<br>6%                                                                                                    | gical Sciences (IGP). I am pleased to<br>d the Ph.D. degree. On behalf of the<br>inderbit.<br>2016 Pall semester.<br>Renewable Yeart<br>4<br>Individual Health Insurance<br>Covered<br>e coverage. Continuation of all avan                                                                                                    | s                                                                  |
| Avaintly, WHCH THRAMP<br>Predefined Awards<br>Award Name<br>Armaia Amount<br>Months of Award (Up to<br>12)<br>Armaia Tutton % (Up to<br>100)<br>Benewable Yeans (Ater<br>Yean 1)<br>Amard Nete (Will appear<br>on admit tetter)<br>Also covered by Yande<br>Heahth Insurance<br>Activity and Recreation<br>Frees                                                                                                    | University Fellowship<br>University Fellowship<br>30000<br>12<br>100<br>4<br><b>bilt</b><br>Yes<br>Yes<br>Ily do not pay for Activity and Recreation Fees. | Deal<br>dup<br>adm<br>cong<br>The<br>Tutk<br>tre t                                                                                                    | Bugs,<br>the recommendation of the facul<br>ission to the Vanderbill University<br>ratulate you on your record of aca<br>financial support package that acc<br><u>Award Name</u><br>University Fellowship<br>Activity and Recreation Fees<br><u>Award Name</u><br>Tutton Fellowships<br>are service-free av<br>rist semester will depend upon sal<br>is regarding your financial acake                                                                                                    | y of the Interdisciptinary Graduate Pri<br>Graduate School for the 2016 Fall set<br>demic accomplishment and invite you<br>ompanies your admission offer, summ<br>Annual Amount<br>\$30,000<br>Tuttoon P<br>ards that pay all of fution costs and in<br>stratcary progress toward the degree.                                                                                                    | ogram in Biomedic at and Biolog<br>nester to pursue studies towars<br>to continue your studies at Va<br>sarized below, begins with the 1:<br>Months of Award<br>12<br>Covered<br>ercentage<br>00%                                                                                                    | gical Sciences (IGP). I am pleased to<br>the Ph.D. degree. On behalf of the<br>inderbit.<br>2016 Fall semester.<br>2016 Fall semester.<br>4<br>Individual Health Insurance<br>Covered<br>e coverage. Continuation of all awar<br>need duties and responsibilities. Addit                                                                                                    | to offer<br>t facult<br>s                                          |
| Predefined Awards<br>Award Name<br>Arnual Amount<br>Months of Award (Up to<br>12)<br>Arnual Tutton % (Up to<br>10)<br>Renexable Years (After<br>Year 1)<br>Award Nete (Will appear<br>on admit letter)<br>Mascovered Dry Vande<br>Heabh Insurance<br>Activity and Recreation<br>Fees<br>Note: Federal grants usua                                                                                                    | University Fellowship<br>University Fellowship<br>30000<br>12<br>10<br>4<br>tollt<br>Yes<br>Yes<br>Yes                                                     | Dear<br>upo<br>adm<br>cong<br>The<br>Tub<br>the f<br>deta                                                                                                    | Bugs, the recommendation of the facul ission to the Vanderbit University ission to the Vanderbit University intrafulate you on your record of ac- <b>Award Name</b> University Fotlowship Activity and Recreation Fees <b>Award Name</b> Tuttion Fellowship on Fellowship is eservice-free aw is is eservice-free aw is regarding your financial packag                                                                                                    | y of the Interdisciplinary Graduate Pri<br>Graduate School for the 2101 P all ser<br>detime accomplishment and invite you<br>ompanies your admission offer, sum<br>Annual Amount<br>530,000<br>Tuitoon P<br>ards that pay all of tuition costs and in<br>factory progress toward the degree<br>e may be obtained from your academ                                                                                                    | ogram in Biomedical and Biolog<br>mester to pursue studies towards<br>to continue your subtless at Va<br>narized below, begins with the J<br>Months of Award<br>12<br>Covered<br>eccentage<br>eccentage<br>of the studies of the studies of the studies<br>covered<br>covered<br>eccentage of your assig<br>ic department or program.                                                                                                    | gical Sciences (IGP). I am pleased to<br>d me Ph.D. Gegree. On benait of the<br>morthat.<br>2016 Fall semesler.<br>2016 Fall semesler.<br>4<br>individual Health Insurance<br>Covered<br>e coverage. Continuation of all awar<br>ned duties and responsibilities. Addi                                                                                                    | s after<br>s                                                       |
| Predinical Awards<br>Annual Amount<br>Brends and Award (Up to<br>12)<br>Annual Amount<br>Brents of Award (Up to<br>12)<br>Annual Tuition % (Up to<br>10)<br>Renemable Years (After<br>Year )<br>Also covered by Amount<br>Activity and Recreation<br>Fees<br>Note: Federal grants usua<br>Additional Info:                                                                                                    | University Fellowship<br>University Fellowship<br>22<br>100<br>4<br>tellt<br>Yes<br>Yes<br>Ily do not pay for Activity and Recreation Fees.                | Deal<br>upp<br>adm<br>cong<br>The<br>Tulk<br>the f<br>Pica                                                                                                    | r Bugs,<br>In the recommendation of the faculi<br>ission to the Vanderbill University<br>ratulate you on your record of aca<br>financial support package that acc<br>Award Name<br>University Fotowship<br>Activity and Recreation Fees<br>Award Name<br>Tution Fellowships<br>are service-free av<br>set semicator will depend upon sal<br>is regarding your financial package<br>se indicate your response to this of                                                                                                    | y of the Interdisciptinary Graduate Pri<br>Graduate School for the 2015 Fall ser<br>demic accomplishment and invite you<br>ompanies your admission offer; sumn<br>Annual Annunt<br>\$30,000<br>Tuitison P<br>10<br>ards that pay all of fullion costs and in<br>fatacion yorgenss toward the degree<br>emay be obtained from your academ                                                                                                    | ogram in Biomedical and Biolog<br>mester to pursue studies toward<br>to continue your studies at Va<br>in a contract of the studies at Va<br>in a contract of the studie | gical Sciences (IGP). I am pleased to<br>d the Ph.D. degree. On behalf of the<br>inderbitt.<br>2016 Fall semester.<br>Renewable Years<br>4<br>Individual Health Insurance<br>Covered<br>e coverage. Continuation of all awarn<br>ned duties and responsetimes. Addi<br>online Student Response Form on y                                                                                                    | io offer<br>e facuit<br>s<br>e<br>eds afte<br>titional             |
| Predefined Awards<br>Award Name<br>Arrual Amount<br>Months of Award (Up to<br>12)<br>Arrual Tutton % (Up to<br>100)<br>Renewable Years (Atter<br>Year 1)<br>Amard Note (Will appear<br>on admit tetter)<br>Also covered by Yande<br>Health Insurance<br>Activity and Recreation<br>Fees<br>Note: Federal grants usua<br>Additional Info:<br>Other Awards                                                                                                    | University Fellowship<br>University Fellowship<br>30000<br>12<br>100<br>4<br><b>bilt</b><br>Yes<br>Yes<br>Ily do not pay for Activity and Recreation Fees. | Deal<br>upp<br>adm<br>cong<br>The<br>Tutk<br>the fi<br>deta<br>appin                                                                                                    | r Bugs,<br>the recommendation of the facul<br>ission to the Vanderbill University<br>ratulate you on your record of aca<br>financial support package that acc<br><u>Award Name</u><br>University Fediovship<br>Activity and Recreation Fees<br><u>Award Name</u><br>Tutton Feliovships<br>are service-free av<br>irst semester will depend upon sai<br>ils regarding your financial packag<br>se indicate your response to this<br>circlion status page. Before you wi<br>crolit from ach biostingo in universit                     | y of the Interdisciptinary Graduate Pri<br>Graduate School for the 2016 Fall set<br>demic accomplishment and invite you<br>ompanies your admission offer, summ<br>Annual Amount<br>\$30,000<br>Tuttoon P<br>Tuttoon P<br>ands that pay all of tuttion costs and in<br>stratcary progress toward the degree<br>e may be obtained from your academ<br>fifter as soon as possible, and no later<br>to be eligible to register for classes the<br>you have earned proced. Amount Amount Amount<br>States of the spossible, and no later                                                                                                    | ogram in Biomedical and Biolog<br>mester to pursue studies toward<br>to continue your studies at Va<br>marized below, begins with the 1:<br>Months of Award<br>12<br>Covered<br>ercentage<br>00%<br>to challed student health insurance<br>and performance of your assign<br>the department or program.<br>than April 16, 2016, using the<br>Vanderbil Linkership Center for<br>experiments of performance of the performance<br>than April 16, 2016, using the<br>than April 16, 2016, using the                                                                                                    | gical Sciences (IGP). I am pleased to<br>the Ph.D. degree. On behalf of the<br>inderbit.<br>2016 Fall semester.<br>2016 Fall semester.<br>4<br>individual Health Insurance<br>Covered<br>e coverage. Continuation of all awar<br>need duties and response form on yo<br>to blak Management must receive at<br>the transcript Wenugal Bio.combin.                                                                                                    | s offer<br>facult<br>s                                             |
| Predefined Awards<br>Award Name<br>Arnual Amount<br>Months of Award (Up to<br>12)<br>Arnual Tutton % (Up to<br>10)<br>Renexable Years (After<br>Year 1)<br>Award Nete (Will appear<br>on admit letter)<br>Macowered Dry Vande<br>Heabh Insurance<br>Activity and Recreation<br>Fees<br>Note: Federal grants usua<br>Additional Info:<br>Other Award 1                                                                                                    | University Fellowship<br>University Fellowship<br>22<br>100<br>4<br>tollt<br>Yes<br>Yes<br>Ily do not pay for Activity and Recreation Fees.                | Dear<br>upo<br>adm<br>cong<br>The<br>Tub<br>the f<br>defa<br>defa<br>defa<br>from<br>test                                                                                                    | r Bugs, the recommendation of the facul ission to the Vanderbit University ratulate you or your record of aci financial support package that acc Award Name University Fotowship Activity and Recretation Fees Award Name Tuttion Fotowship on Fotowship on Fotowship alls regarding your financial packag is legarding your financial packag es indicate your response to this katoms takus pace. Before you work profile acids institution in which scores.                                                                        | y of the Interdisciplinary Graduate Pri<br>Graduate School for the 21015 Pail set<br>detime: accomplishment and invite you<br>ompanies your admission offer; sum<br>Annual Annount<br>S30,000<br>Tution P<br>and States of the set<br>states of the set<br>of the set of the set<br>of the set of the set<br>of the set of the set<br>of the set of the set<br>of the set of the set<br>of the set of the set<br>of the set of the set<br>of the set of the set<br>of the set of the set<br>of the set of the set<br>of the set of the set<br>of the set of the set of the set<br>of the set of the set of the set<br>of the set of the set of the set<br>of the set of the set of the set<br>of the set of the set of the set<br>of the set of the set of the set<br>of the set of the set of the set of the set<br>of the set of the set of the set of the set<br>of the set of the set of the set of the set of the set<br>of the set of the set of the | ogram in Biomedical and Biolog<br>mester to pursue studies towan<br>to continue your subtes at Va<br>nartzed below, begins with the /<br>i continue your subtes at Va<br>metal to the studies of Values at Values<br>(Covered<br>eccentage<br>on the studies the studies of your assign<br>ic department or program.<br>than April 15, 2016, using the<br>Vanderbil University Center for<br>conferred must be reflected on                                                                                                    | gical Sciences (IGP). I am pleased to<br>the Ph.D. degree. On behalf of the<br>notehalt.<br>2010 Fall semester.<br>2010 Fall semester.<br>4<br>Individual Health Insurance<br>Covered<br>e covered.<br>e covered.<br>e covered.<br>e covered and responsibilities. Additional and an and<br>med duties and responsibilities. Additional and an and<br>possibilities Student Responsibilities and<br>of Data Management must receive and<br>the transcript. We must also receive                                                                                                    | e facuit<br>s<br>e<br>e<br>rds afte<br>itional<br>your<br>n offici |
| Predinical Awards<br>Award Name<br>Amaul Amount<br>Brends Amard (Up to<br>12)<br>Armail Tutton % (Up to<br>100)<br>Renewable Years (Atter<br>Year 1)<br>Amount Ote (Will appear<br>an admit Retro)<br>Also covered by Amade<br>Activity and Recreation<br>Frees<br>Retting and Recreation<br>Frees<br>Retting and Recreation<br>Frees<br>Re | University Fellowship<br>2000<br>12<br>100<br>4<br><b>chit</b><br>Yes<br>Yes<br>Ily do not pay for Activity and Recreation Fees.                           | Deal<br>upp<br>adm<br>cong<br>The<br>Tulk<br>the f<br>deta<br>eppi<br>transitest.                                                                                                    | r Bugs,<br>In the recommendation of the faculi<br>ission to the Vanderbill University<br>rartulate you on your record of aca<br>financial support package that acc<br><u>Avard Name</u><br>University Fotowship<br>Activity and Recreation Fees<br><u>Avard Name</u><br>Tution Fellowships<br>are service-free av<br>rsf semiclate your response to this of<br>calor hasting page. Before you will<br>carpt from each institution in which<br>scores.                                                                                | y of the Interdisciptinary Graduate Pri<br>Graduate School for the 2015 Fall ser<br>demic accomplishment and invite you<br>ompanies your admission offer; summ<br>sour admission offer; summ<br>source and anount<br>statutory progress toward the degree.<br>I may be obtained from your academ<br>fifer as soon as possible, and no later<br>fibe eligible to register for classes the<br>by you have eamed credit. Any degree                                                                                                    | ogram in Biomedical and Biolog<br>meeter to pursue studies towan<br>to continue your studies at Va<br>narized below, begins with the 2<br><u>Covered</u><br><u>covered</u><br>ercentage<br>0%<br>nclude student health insurance<br>and performance of your assig<br>to department of program.<br>than April 15, 2016, using the<br>Vanderbill University Center for<br>conferred must be reflected on                                                                                                    | gical Sciences (IGP). I am pleased to<br>d the Ph.D. degree. On behalf of the<br>inderbitt.<br>2016 Fall semester.<br>Renewable Years<br>4<br>Individual Health Insurance<br>Covered<br>e coverage. Continuation of all awars<br>ned duties and response times. Addi<br>online Student Response Form on yo<br>Data Management must receive an<br>the transcript. We must also receive                                                                                                    | e facult<br>s<br>adds after<br>titional<br>your<br>n offici        |
| Predefined Awards<br>Award Name<br>Arrual Amount<br>Months of Award (Up to<br>12)<br>Annual Tution % (Up to<br>10)<br>Renewable Yeans (After<br>Yean 1)<br>Award Note (Will appear<br>on admit Hetter)<br>Also covered by Yande<br>Health Insurance<br>Activity and Recreation<br>Fees<br>Note: Federal grants usua<br>Additional Info:<br>Other Awards<br>Other Awards<br>Award Name                                                                                                    | University Fellowship<br>University Fellowship<br>30000<br>12<br>100<br>4<br><b>bilt</b><br>Yes<br>Yes<br>Ily do not pay for Activity and Recreation Fees. | Deal<br>Upp<br>adm<br>cong<br>The<br>Turlis<br>the fi<br>deta<br>applit<br>total<br>total | Elugs, the recommendation of the facul siston to the Vanderbit University ratifulate you on your record of ack financial support package that acc Award Name University Fellowship Activity and Recreation Feels Elugarding your financial packag is regarding your financial packag is eindicates page. Before you response to this control.                                                                                                    | y of the Interdisciplinary Graduate Pri<br>Graduate School for the 2016 Fail ser<br>denice accomplicationed and annu you<br>ompanies your admission offer, summ<br>Annual Amount<br>\$30,000<br>Tuttion P<br>and State pay all of fution costs and is<br>instancing your advant the degree<br>may be obtained from your academ<br>fler as so obtained from your academ<br>fler as so obtained from classer<br>be eligible to register for classes the<br>you have earned credit. Any degree<br>to welcoming you to the community of                                                                                                    | ogram in Biomedical and Biolog<br>nester to pursue studies towars<br>to continue, your subtles at Va<br>narized below, begins with the J<br>Covered<br>eccentage<br>one department or program.<br>Teached subdent health insurance<br>and performance of your assig<br>ic department or program.<br>Tean April 15, 2016: suing the<br>Vanderbill University Center fo<br>conferred must be reflected on<br>of scholars at Vanderbill University                                                                                                    | gical Sciences (IGP), I am pleased to<br>d me Ph.D. degree. On behalf of the<br>moterbitt.<br>2016 Fall semester.<br>2016 Fall semester.<br>4<br>Individual Health Insurance<br>Covered<br>e coverage. Continuation of all awars<br>med duties and responsibles. Addi<br>online Student Response Form on y<br>to Data Management must receive<br>at the transcript. We must also received<br>atty.                                                                                                    | s o offer<br>facuit<br>s<br>ds after<br>titional<br>n offici       |
| Predining Awards<br>Amard Names<br>Annual Amount<br>Borchis of Awards (Up to<br>12)<br>Annual Tation % (Up to<br>100)<br>Renewable Years (After<br>Years)<br>Also covered by Amount<br>Also (Will appear<br>on admit kiters)<br>Also covered by Amount<br>Health Insuance<br>Activity and Recreation<br>Fees<br>Note: Federal grants usua<br>Additional Info:<br>Other Awards<br>Amard Name<br>Amard Name<br>Amard Name                                                                                                    | University Fellowship<br>University Fellowship<br>22<br>100<br>4<br><b>dult</b><br>Yes<br>Yes<br>Ily do not pay for Activity and Recreation Fees.          | Dear<br>Upp<br>adm<br>cong<br>The<br>Tub<br>the f<br>total<br>total<br>total<br>total<br>total<br>total<br>total<br>total                                                                                                    | r Bugs, the recommendation of the facul ission to the Vanderbit University rativatile you on your record of aci financial support package that acc Award Name University Fellowship Activity and Recreation Fees Activity and Recreation Fees Tuttion Fellowship on Fellowshipa are service-free av its semester with depend upon sa its regarding your financial packag is regarding your financial package. Before you comparison act institution in which scores. Comparatulate you and look forward exolv                        | ty of the Interdisciplinary Graduate Pri<br>Graduate School for the 21015 Pail set<br>demic accomplishment and minute you<br>ompanies your admission offer; summ<br>Annual Annount<br>\$30,000<br>Tuition P<br>10<br>ards that you all of tuition costs and the<br>istochary progress for a strange the or taker<br>the eligible for mission for batter<br>the eligible for mission for batter<br>the eligible for mission for loster<br>the you have earmed credit. Any degree<br>to welcoming you to the community of                                                                                                    | ogram in Biomedical and Biolog<br>mester to pursue studies towan<br>to continue your subtes at Va<br>narized below, begins with the /2<br>in the studies of Award<br>12<br>Covered<br>eccentage<br>eccentage<br>in the studies that in surrans<br>in the studies that in surrans<br>in the studies that in the studies<br>is department or program.<br>Than April 15, 2010, using the<br>vanderbit University Center for<br>conferred must be reflected on<br>f scholars at Vanderbit Univers                                                                                                    | gical Sciences (IGP). I am pleased to<br>to the Ph.D. degree. On behalf of the<br>notevist.<br>2010 Fall semester.<br>2010 Fall semester.<br>2010 Fall semester.<br>2010 Fall semester.<br>2010 Fall semester.<br>2010 Fall semester.<br>2010 Fall semester.<br>2010 Fall Science Fall Science F | to offer<br>facult<br>s<br>ds after<br>itional<br>rour<br>n offici |
| Predefined Awards<br>Award Name<br>Armai Amount<br>Months of Award (Up to<br>12)<br>Armail Tutton % (Up to<br>100)<br>Renewable Years (Ater<br>Year 1)<br>Amard Note (Will appear<br>on admit Heter)<br>Amard Note (Will appear<br>on admit Heter)<br>Also.covered by Yande<br>Heaht Insurance<br>Activity and Recreation<br>Fees<br>Note: Federal grants usus<br>Additional Info:<br>Other Awards<br>Other Awards<br>Other Awards<br>Amard Name<br>Amaul Amount<br>Newtos (Jup to Tother Awards                                                                                                    | University Fellowship<br>Jacobi<br>12<br>100<br>4<br><b>bilt</b><br>Yes<br>Yes<br>Ily do not pay for Activity and Recreation Fees.                         | Deal<br>Upp<br>adm<br>cong<br>The<br>Tutk<br>the fi<br>deal<br>appling<br>transitest<br>We of<br>Since                                                                                                    | Elugs,<br>In the recommendiation of the faculi<br>ission to the Vanderbill University<br>rartulate you on your record of aca<br>financial support package that acc<br><u>Avard Name</u><br>University Fotlowship<br>Activity and Recreation Peeps<br><u>Avard Name</u><br>Tution Followships<br>are service-free av<br>rist semester will depend yons all<br>is regarding your financial package<br>se indicate your response to this is<br>cardion status page. Before you will<br>script from each institution in which<br>scores. | y of the Interdisciptinary Graduate Pri<br>Graduate School for the 2015 Fall ser<br>demic accomplishment and invite you<br>ompanies your admission offer; summ<br>300,000<br>1000<br>1000<br>1000<br>1000<br>1000<br>1000<br>1                                                                                                    | ogram in Biomedical and Biolog<br>meeter to pursue studies towan<br>to continue your studies at Vai<br>anarized below, begins with the 12<br><u>Covered</u><br><u>ercentage</u><br>00%<br>mckude student health insurance<br>and performance of your assig<br>to department or program.<br>than April 15, 2016, using the<br>Vanderbill University Center for<br>conferred must be reflected on<br>f scholars at Vanderbill Universit                                                                                                    | gical Sciences (IGP). I am pleased to<br>d the Ph.D. degree. On behalf of the<br>inderbitt.<br>2016 Fall semester.<br>2016 Fall semester.<br>2016 Fall semester.<br>2016 Fall semester.<br>2016 Fall semester.<br>4<br>Individual Health Insurance<br>Covered<br>e coverage. Continuation of all aware<br>ned duties and response form on yo<br>Data Management must receive an<br>the transcript. We must also receive<br>stry.                                                                                                    | to offer<br>e facult<br>s<br>ds aftui<br>tional<br>your<br>n offic |
| Avanti, WHE ITHAM<br>Predefined Awards<br>Annual Amount<br>Annual Amount<br>Months of Award (Up to<br>10)<br>Annual Tation % (Up to<br>10)<br>Annual Tation % (Up to<br>10)<br>Award Note (Will appear<br>Award Note (Will appear<br>on admit kitter)<br>Also covered by Amaro<br>Also and the Amount<br>Health Insurance<br>Activity and Recreation<br>Fees<br>Note: Federal grants usua<br>Additional Info:<br>Other Awards<br>Amard Name<br>Annual Amount<br>Months of Award (Up to<br>12)<br>Renewable Years (After<br>Year 1)                                                                                                    | University Fellowship<br>University Fellowship<br>22<br>100<br>4<br>tolit<br>Yes<br>Yes<br>Ily do not pay for Activity and Recreation Fees.                | Dear<br>upo<br>adm<br>cong<br>The<br>Tub<br>the f<br>defa<br>epp<br>toon<br>test<br>We d<br>Since                                                                                                    | r Bugs, In the recommendation of the facul sison to the Vanderbit University ratulate you on your record of aci financial support package that acc Award Name University Fotowship Activity and Recreation Fees Artivity and Recreation Fees Tuttion Fotowship on Fotowships are service-free av its semseter with depend upon as its regarding your financial package se indicate your response to this factions taking pace. Before you wi congratulate you and look forward errely.                                               | ty of the Interdisciplinary Graduate Pri<br>Graduate School for the 2101 P all set<br>detime: accompliance and minute you<br>ompanies your admission offer; summ<br>Annual Annount<br>S30,000<br>Tuttoon P<br>and the pay all of futbion costs and h<br>isfactory progress forward the degree<br>e may be obtained from your academ<br>fire as soon as possible, and no later<br>the eighble for greater for classes the<br>ryou have earned credit. Any degree<br>to welcoming you to the community of                                                                                                    | ogram in Biomedical and Biolog<br>mester to pursue studies towan<br>to continue your subtes at Va<br>narized below, begins with the /                                                                                                    | gical Sciences (GP). I am pleased to<br>the Ph.D. degree. On behalf of the<br>noteNtt.<br>2010 Fall semester.<br>2010 Fall semester.<br>4<br>Individual Health Insurance<br>Covered<br>e coverage. Continuation of all awar<br>need duties and responsibilities. Addit<br>of use Student Responsibilities. Addit<br>on Data Management must receive at<br>the transcript. We must also receive<br>sty.                                                                                                    | s<br>s<br>s<br>rds after<br>titional<br>rour<br>n offici           |
| Predefined Awards<br>Amard Name<br>Amard Name<br>Amard Name<br>Amard Name<br>(Up to<br>12)<br>Amard Name (Up to<br>12)<br>Amard Note (Wil appear<br>an admit Retro)<br>Also covered by Amard<br>Activity and Recreation<br>Frees: Federal grants usua<br>Additional Info:<br>Other Awards<br>Additional Info:<br>Other Awards<br>Amard Name<br>Amard Amard<br>I Predefined Awards<br>Amard Amard<br>Meetis of Award (Up to<br>12)<br>Renewable Years (After<br>Year 1)                                                                                                    | University Fellowship<br>University Fellowship<br>20000<br>4<br><b>cbit</b><br>Yes<br>Yes<br>Ily do not pay for Activity and Recreation Fees.              | Deal<br>Upp<br>adm<br>cong<br>The<br>Tulk<br>the fe<br>applied<br>to fe<br>applied<br>to fe<br>to fe<br>applied<br>to fe<br>applied<br>to fe<br>applied<br>to fe<br>applied<br>to fe<br>applied<br>to fe<br>applied<br>to fe<br>applied<br>to fe<br>applied<br>to fe<br>applied<br>to fe<br>applied<br>to fe<br>to fe<br>applied<br>to fe<br>applied<br>to fe<br>applied<br>to fe<br>applied<br>to fe<br>applied<br>to fe<br>applied<br>to fe<br>applied<br>to fe<br>applied<br>to fe<br>applied<br>to fe<br>applied<br>to fe<br>applied<br>to fe<br>applied<br>to fe<br>applied<br>to fe<br>applied<br>to fe<br>to fe<br>to fe<br>applied<br>to fe<br>to fe                                                                                     | Elugs, Ithe recommendation of the faculision to the Vanderbill University ratulate you on your record of aca financial support package that acc Award Name University Fellowship Activity and Recreation Fees Award Name Tution Fellowship on Fellowships are service-free av rst semestar will depend upon sal is regarding your financial package that page. Before you will capit from acach institution in which scores. Compatulate you and look forward ereby.                                                                 | y of the Interdisciptinary Graduate Pri<br>Graduate School for the 2015 Pall set<br>demic accomplishment and invite you<br>ompanies your admission offer; sumn<br>Annual Amount<br>\$30,000<br>Tuition P<br>ands that pay all of fution costs and in<br>factory progress loward the degine<br>may be obtained from your academ<br>ffer as soon as possible, and no later<br>the wij you have earned credit. Any degree<br>to welcoming you to the community o                                                                                                    | ogram in Biomedical and Biolog<br>meeter to pursue studies towan<br>to continue your studies at Va<br>narized below, begins with the 2<br>Covered<br>eccentage<br>of the student health insurance<br>and performance of your assign<br>oclude student health insurance<br>and performance of your assign<br>oclude student health insurance<br>and performance of your assign<br>oclude student health insurance<br>of the student health insurance<br>of the student health insurance<br>and performance of your assign<br>oclude student health insurance<br>of the student health insurance<br>of the student health insurance<br>of the student health insurance<br>of the student health insurance<br>of scholars at Vanderbit University                                                                                                    | gical Sciences (IGP). I am pleased to<br>the Ph.D. degree. On behalf of the<br>inderbitt.<br>2016 Fall semester.<br>Renewable Yeart<br>4<br>Individual Health Insurance<br>Covered<br>e coverage. Continuation of all awar<br>med duties and responsibilities. Addi<br>online Student Response Form on yo<br>Data Management must receive an<br>the transcript. We must also receive<br>alty.                                                                                                    | s affer<br>s<br>s<br>rds affer<br>rour<br>n offici                 |

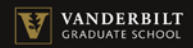

# 7. Best-Practices & Tips

- History is your friend. Look at last year's records as a refresher for how RAFs and admission packages should look for your program.
- Have fewer queries to manage, by including more Exports in your results. You can export an Excel spreadsheet and sort by key data points.
- Sometimes an applicant with a previous application will want to re-apply, and will ask your program to "reconsider" a past application. Do not "change the application term" on the record so that they don't have to re-enter their information. Instead, you can *clone* a record, and then put the cloned copy into the current application pool. This preserves the application statistics and historical record, and prevents problems in the Student Records System if the applicant is admitted. Cloning only works for submitted applications.
- End-of-cycle "bin cleanout" at the end of each admissions season, the AAPSI office removes current applications from the bins, to make way for the new records of the next application cycle. Records from previous terms all remain in SLATE, and are still available through Search and Query functions.

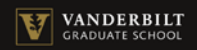

# 8. Contacts, New User Accounts, & Training Resources

#### Admissions Primary Point-of-Contact:

#### Walt Bieschke, Assistant Director of Admissions

walt.bieschke@vanderbilt.edu

- Requests for new SLATE user accounts & SLATE training
- Questions about special admissions cases & Graduate School admissions policy
- Faculty/staff SLATE technical issues
- questions about departmental approval workflow
- written SLATE training guides, available in comprehensive & topical formats
- Admissions Tips & Best-Practices email series

#### Applicant Help Desk:

#### apply@vanderbilt.edu

- Routine questions from applicants & prospective applicants about application & admission process & Graduate School admissions policy
- Questions from writers of letters of recommendation
- Applicant & Recommender SLATE technical issues

#### **Application Fees & Fee Waivers Questions:**

#### gsfeewaivers@vanderbilt.edu

- For faculty, staff, applicants All questions related to application fees, application fee waivers, and events or programs which qualify applicants for fee waivers
- Graduate School policy on application fees & fee waivers: <u>https://gradschool.vanderbilt.edu/admissions/application/index.php</u>

#### Graduate School web site:

#### https://gradschool.vanderbilt.edu/

- Course catalog in PDF format
- Departmental contact information
- Starting point for online applications to graduate programs
- Policies, administrative processes, administrative forms, various deadlines
- Office of Postdoctoral Affairs & information on the Academic Pathways Program
- COMING SOON: Best-Practices & Training page for faculty/staff